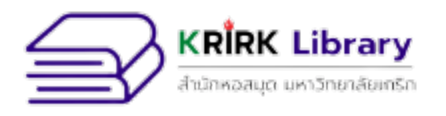

# คู่มือการใช้ห้องสมุด

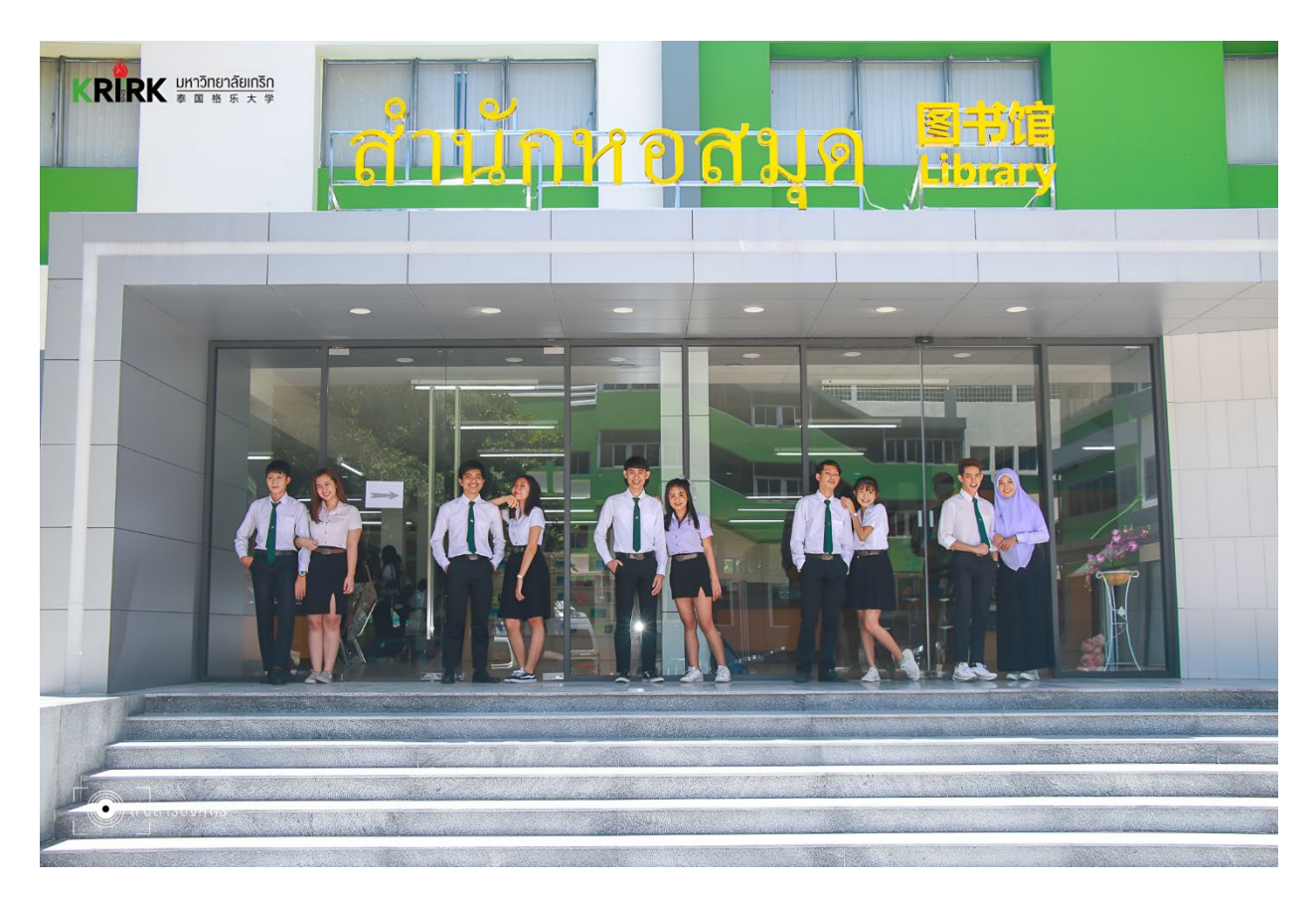

http://library.krirk.ac.th/new/

สำนักหอสมุด มหาวิทยาลัยเกริก

3 ซอยรามอินทรา 1 แขวงอนุสาวรีย์ เขตบางเขน กรุงเทพฯ 10220

โทร.0-2552-3500-9 ต่อ 107

โทรสาร 0-2552-3513

#### คำนำ

ในโลกยุคไร้ขอบเขต ความรู้ ข้อมูลข่าวสาร และเทคโนโลยีที่เกิดขึ้นมีความเปลี่ยนแปลงอย่างรวดเร็วมาก ในอดีตอาจใช้เวลาหลายวันในการที่จะได้มาซึ่งข้อมูลข่าวสารต่าง ๆ แต่ในยุคแห่งการสื่อสารไร้พรมแดนเพียงไม่กี่ นาที ความรู้และข่าวสารทั้งหลายจากทั่วทุกสารทิศสามารถหามาได้เพียงแค่ปลายนิ้วสัมผัส เทคโนโลยีใหม่ ๆ เหล่านี้ไม่ว่าจะเป็นระบบการยืม-คืนด้วย Barcode การสืบค้นสารนิเทศด้วยระบบสารสนเทศ และระบบ Internet ได้มีส่วนเสริมสร้างให้สำนักหอสมุด มหาวิทยาลัยเกริก เป็นแหล่งขุมทรัพย์ทางปัญญา ซึ่งกำลังรอให้ผู้ที่มีความ สนใจมาเก็บเกี่ยวความรู้เพิ่มพูนปัญญา ค้นหาความรู้เพิ่มเติมนอกเหนือจากการเรียนในห้องเรียน และยังสามารถ สืบเสาะหาข้อมูลในการทำวิจัย สัมมนา หรือทำรายงานต่าง ๆ

คู่มือการใช้ห้องสมุดเล่มนี้ หากท่านได้ศึกษาตลอดทั้งเล่มท่านจะสามารถเข้าใจวิธีการใช้บริการห้องสมุด และสามารถค้นหาทรัพยากรสารสนเทศที่มีอยู่ภายในห้องสมุดด้วยตัวท่านเองได้อย่างสะดวกรวดเร็ว

สำนักหอสมุด มหาวิทยาลัยเกริก

#### เวลาเปิดทำการ

วันจันทร์-วันศุกร์ เวลา 09.00น. – 20.00 น.

วันเสาร์-วันอาทิตย์ เวลา 09.00น. – 17.00 น.

#### ปิดทำการ

วันหยุดนักขัตฤกษ์ วันหยุดพักผ่อนประจำภาคการศึกษาของมหาวิทยาลัย และวันอื่น ๆ ตามประกาศของสำนักหอสมุด

#### ประวัติสำนักหอสมุด

สำนักหอสมุด มหาวิทยาลัยเกริก มีประวัติการก่อตั้งมายาวนาน ตั้งแต่ ปี พ.ศ.2495 ถือกำเนิดขึ้นมาจากมุมหนึ่งของห้อง ในโรงเรียนสอนภาษาอังกฤษของอาจารย์เกริก มังคละพฤกษ์ ณ อาคาร ก. ถนนราชดำเนิน กรุงเทพมหานคร ซึ่งขณะนั้นใช้ชื่อว่า "โรงเรียนอาจารย์เกริก" มีหนังสือและสิ่งพิมพ์ ประมาณ 10,000 รายการ ต่อมาเมื่อโรงเรียนสอนภาษา ได้พัฒนามาเป็น โรงเรียนเกริกวิทยาลัย ห้องสมุดจึงกลายมาเป็น ห้องสมุดของโรงเรียนเกริกวิทยาลัย เมื่อโรงเรียนเกริกวิทยาลัยย้ายที่ทำการมาอยู่ที่ ตำบลบางด้วน อำเภอเมือง จังหวัดสมุทรปราการ ในปี พ.ศ.2513 ห้องสมุดก็ได้มีการพัฒนาเรื่อยมาจนกลายเป็นห้องสมุดวิทยาลัยเกริก ตามการเจริญเติบโตของสถาบัน และย้ายมาอยู่ ณ ที่ทำการชั่วคราว ณ อาคารศรีศุภราช สะพานควาย กรุงเทพฯ ในปี พ.ศ. 2527 พร้อมกับการเปิดดำเนินการของสถาบันเทคโนโลยีสังคม (เกริก) ณ ที่ทำการใหม่ ทว่า 2 ปีหลังจากนั้นได้เกิดอัคคีภัย ทำให้ห้องสมุดได้รับความเสียหายทั้งหมด จึงต้องย้ายมาทำการ ณ บริเวณชั้น 4 อาคารไทยเซฟวิ่งทรัสต์ ต่อมาเมื่อที่ทำการถาวรของสถาบันฯ แล้วเสร็จ ในปี พ.ศ. 2531 ห้องสมุดจึงย้ายมาทำการ ณ บริเวณชั้น 1 และชั้น 2 ของอาคารมังคละพฤกษ์ และก่อตั้งเป็น สำนักหอสมุด พร้อมกับการยกฐานะของ สถาบัน เป็นมหาวิทยาลัย

ในปี พ.ศ.2538 มหาวิทยาลัย ได้ให้ความสำคัญต่อการพัฒนาศักยภาพด้านวิชาการของนักศึกษาและ บุคลากร จึงต้องการให้ห้องสมุดเป็นแหล่งความรู้สำหรับการค้นคว้าข้อมูลจากแหล่งสารสนเทศที่ทันสมัยและมี บรรยากาศดี

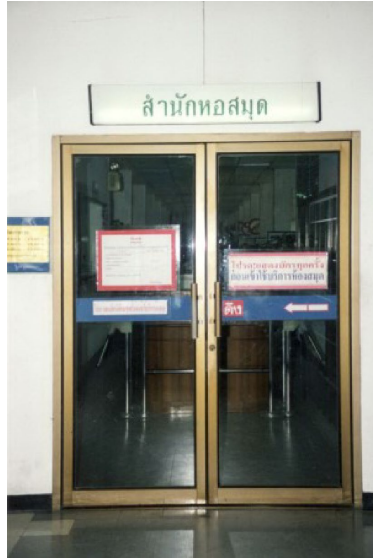

สำนักหอสมุด อาคารมังคละพฤกษ์ ปี พ.ศ. 2531

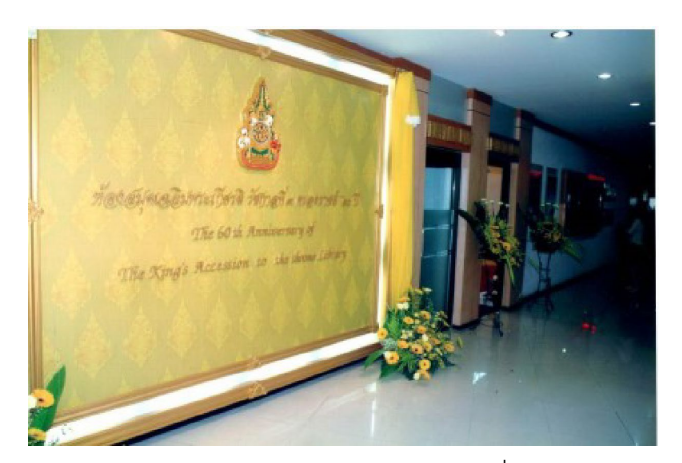

ห้องสมุดเฉลิมพระเกียรติ รัชกาลที่ 9 ครองราชย์ 60 วันที่ 24 สิงหาคม 2549

เมื่อวันที่ 6 มีนาคม 2549 จึงได้ปรับปรุงพื้นที่ภายในห้องสมุดและห้องวารสารทั้งหมด ห้องสมุดก็ได้มีการพัฒนาเรื่อยมา โดยเน้นให้ความสำคัญกับการให้บริการที่มีคุณภาพตามมาตรฐานห้องสมุดระดับ อุดมศึกษา ดังนั้นเพื่ออำนวยความสะดวกให้ผู้ใช้บริการ คณะกรรมการบริหารฯ จึงได้ส่งเสริมให้มีระบบสืบค้น

สารสนเทศทางอินเตอร์เน็ต และมีการพัฒนาให้มีความทันสมัยตามข้อเสนอแนะของผู้ใช้บริการมาอย่างต่อเนื่อง ด้วยสำนึกในพระมหากรุณาธิคุณพระบาทสมเด็จพระเจ้าอยู่หัวภูมิพลอดุลยเดชฯ รัชกาลที่ 9 ที่ทรงส่งเสริมและสนับสนุนการศึกษาไทย ทั้งยังเป็นการเทิดพระเกียรติในวโรกาสที่รัชกาลที่ 9 ทรงครองราชย์สมบัติครบ 60 ปี มหาวิทยาลัยจึงได้ขอพระราชทานพระราชานุญาตพระราชทานนาม ห้องสมุดว่า "**ห้องสมุดเฉลิมพระเกียรติ รัชกาลที่ 9 ครองราชย์ 60 ปี**"ใน วันที่ 24 สิงหาคม 2549 ซึ่งเป็นความภาคภูมิใจของสถาบัน และเจ้าหน้าที่ทุกคน

ปี 2563 สำนักหอสมุด ได้มีการปรับปรุงใหญ่ทางกายภาพอีกครั้ง โดยการเพิ่มประตูประตูทางเข้าห้อง ห้องสมุดด้านหน้าใหม่ และต่อมาเดือนตุลาคม 2563 ได้มีการปรับปรุงพื้นที่ให้บริการ ได้ย้ายงานวารสารที่ ให้บริการอยู่ในพื้นที่สำนักๆ ชั้น 2 ลงมาชั้น 1 และในวันที่ 17 มีนาคม 2564 งานวารสารจึง ย้ายพื้นที่ให้บริการมาบริเวณทางเข้าฝั่งอาคารมังคละพฤกษ์ และต่อมาใน วันที่ 18 ธันวาคม 2564 สำนักหอสมุด ได้จัดมุมวารสารร่มพฤกษ์ มุมการอนุรักษ์พลังงานและสิ่งแวดล้อม ทางฝั่งประตูด้านหน้า ซึ่งได้รับเกียรติจาก

รองศาสตราจารย์ สุพัฒน์ ธีรเวชเจริญชัย รองอธิการบดีฝ่ายวิชาการ เป็นผู้เปิดงาน โดยวัตถุประสงค์ในการจัดทำ มุมดังกล่าว เพื่อเผยแพร่ให้บุคคลภายนอกได้รับรู้ประวัติอันยาวนานของวารสารร่มพฤกษ์ และรณรงค์ให้เกิดความ ตระหนักด้านการอนุรักษ์พลังงานในองค์กร นอกจากนี้ยังมีการจัดมุมแหล่งเรียนรู้ภาษาและวัฒนธรรมของประเทศสมาชิกอาเซียนและจีน มุมบริการกระดานอิเล็กทรอนิกส์ เพื่อใช้ในการประชุม

# การใช้บริการสำนักหอสมุด

เพื่อให้การใช้บริการของสำนักหอสมุด มหาวิทยาลัยเกริก ดำเนินไปด้วยความเรียบร้อย มีประสิทธิภาพ ประสิทธิผล และเป็นประโยชน์ต่อส่วนรวม มหาวิทยาลัยเกริก จึงเห็นควรประกาศแนวทางการใช้บริการ สำนักหอสมุด ไว้ดังนี้

#### 1. เปิดทำการ

| วันจันทร์ – วันศุกร์ | เวลา 09.00 น. – 20.00 น. |
|----------------------|--------------------------|
| วันเสาร์ -วันอาทิตย์ | เวลา 09.00 น. – 17.00 น. |

#### ปิดทำการ

วันหยุดนักขัตฤกษ์ วันหยุดพักผ่อนประจำภาคการศึกษาของมหาวิทยาลัย และวันอื่น ๆ ตามประกาศของสำนักหอสมุด

**2. อธิการบดีมหาวิทยาลัยเกริก** หรือผู้ที่ได้รับมอบหมายมีอำนาจขยายหรือร่นเวลาเปิด - ปิด การให้บริการของสำนักหอสมุดได้ตามความจำเป็น โดยจะประกาศให้ทราบล่วงหน้าอย่างน้อย 3 วัน ยกเว้นกรณีฉุกเฉินหรือมีเหตุสุดวิสัยสามารถปิดสำนักหอสมุดได้ทันที

# ผู้มีสิทธิ์ใช้บริการ ผู้มีสิทธิ์ยืมทรัพยากรห้องสมุด และการทำบัตร

#### 3. บุคคลที่มีสิทธิ์ใช้บริการ

- 3.1 ผู้บริหาร และกรรมการสภาของมหาวิทยาลัยเกริก
- 3.2 อาจารย์มหาวิทยาลัยเกริก
- 3.3 อาจารย์พิเศษของมหาวิทยาลัยเกริก
- 3.4 นักศึกษามหาวิทยาลัยเกริก
- 3.5 เจ้าหน้าที่มหาวิทยาลัยเกริก

3.6 บุคคลภายนอก ได้แก่ ศิษย์เก่ามหาวิทยาลัย อาจารย์ที่เคยสอนในมหาวิทยาลัย และบุคคลอื่น ๆ ให้มีการเสียค่าธรรมเนียมในการเข้าใช้บริการ ดังนี้ 3.6.1 นักเรียนให้เสียค่าธรรมเนียมการเข้าใช้ห้องสมุด 20 บาท/วัน

3.6.2 บุคคลภายนอกอื่น ๆ ยกเว้นบุคคลภายใน ข้อ 3.6.1 ให้เสียค่าธรรมเนียมการใช้ห้องสมุด
 30 บาท/วัน

# 4. ผู้มีสิทธิ์ยืมทรัพยากรห้องสมุด

บุคคลผู้มีสิทธิ์ยืมทรัพยากรห้องสมุด ได้แก่ บุคคลที่ระบุไว้ในข้อ 3. ยกเว้นบุคคลในข้อ 3.6

# ประเภททรัพยากรห้องสมุด

# 5. ทรัพยากรห้องสมุดที่สำนักหอสมุดให้บริการ มีทั้งวัสดุตีพิมพ์ (Printed Materials) และวัสดุไม่ตีพิมพ์ (Non-Printed Materials)

- 5.1 วัสดุตีพิมพ์ที่สามารถยืมออกนอกห้องสมุดได้แก่
  - 5.1.1 หนังสือตำรา
  - 5.1.2 นวนิยาย
  - 5.1.3 เรื่องสั้น

5.1.4 หนังสือสำรอง (Reserve) ได้แก่ หนังสือที่อาจารย์ผู้บรรยายในแต่ละวิชาของมหาวิทยาลัย ขอให้ทางสำนักหอสมุดจัดไว้เป็นพิเศษ เพื่อให้นักศึกษาในรายวิชาใดรายวิชาหนึ่งใช้โดยเฉพาะหรือเป็นหนังสือที่ บรรณารักษ์เห็นสมควรจัดสำรองไว้เพื่อให้นักศึกษาได้ใช้กันอย่างทั่วถึง

5.1.5 เอกสารและสิ่งพิมพ์ที่สำนักหอสมุดระบุให้ยืมออกได้

- 5.2 วัสดุตีพิมพ์ที่ห้ามยืมออกนอกห้องสมุด ได้แก่
  - 5.2.1 หนังสืออ้างอิงทุกประเภท (Reference Books)
  - 5.2.2 หนังสือหายาก (Rare Books)
  - 5.2.3 วารสารและนิตยสาร
  - 5.2.4 หนังสือพิมพ์
  - 5.2.5 เอกสารและสิ่งพิมพ์ที่สำนักหอสมุดระบุห้ามยืม

# 6. บริการของห้องสมุด

สำนักหอสมุด มหาวิทยาลัยเกริก ได้จัดบริการแก่ผู้ใช้ดังต่อไปนี้

- 6.1 บริการยืม คืน ทรัพยากรสารสนเทศ
  - 6.1.1 การใช้บริการของห้องสมุด

- สมาชิกสามารถยืมหนังสือเล่มเดิมติดต่อกันได้ไม่เกิน 2 ครั้ง
- ไม่อนุญาตให้นักศึกษาที่ค้างส่งหนังสือยืมหนังสือได้อีกจนกว่าจะนำหนังสือเล่มที่ค้าง มาส่งให้เรียบร้อยก่อน
- หนังสือสำรอง ยืมได้ครั้งละ 1 เล่ม ตั้งแต่เวลา 15.00 น. เป็นต้นไปและคืนก่อนเวลา 10.00 น. ของวันรุ่งขึ้น

| ประเภทผู้ยืม | จำนวนเล่ม | ระยะเวลา | ค่าปรับ/รายการ  |
|--------------|-----------|----------|-----------------|
| ปริญญาตรี    | 7 เล่ม    | 7 วัน    | 25 บาท/เล่ม/วัน |
| ปริญญาโท     | 15 เล่ม   | 1 เดือน  | 25 บาท/เล่ม/วัน |
| ปริญญาเอก    | 15 เล่ม   | 1 เดือน  | 25 บาท/เล่ม/วัน |
| อาจารย์      | 15 เล่ม   | 1 เดือน  | 25 บาท/เล่ม/วัน |
| เจ้าหน้าที่  | 7 เล่ม    | 15 วัน   | 25 บาท/เล่ม/วัน |

#### 6.1.2 ตารางการยืมทรัพยากรสารสนเทศ

#### 6.1.3 การทำบัตรสมาชิกห้องสมุด

นำบัตรนักศึกษา บัตรอาจารย์ และบัตรเจ้าหน้าที่ มาติดต่อขอใช้บริการ

# ระเบียบการใช้ห้องสมุด

- แสดงบัตรนักศึกษา บัตรประชาชน หรือบัตรอื่น ๆ ทุกครั้งก่อนใช้บริการ
- นำวัสดุ และสิ่งพิมพ์ของห้องสมุดที่ยืมไป มาคืนตามเวลาที่กำหนด
- แต่งกายสุภาพเรียบร้อย
- ให้เจ้าหน้าที่ตรวจหนังสือ สิ่งพิมพ์ และสิ่งของต่าง ๆ ทุกครั้งก่อนออกจากห้องสมุด
- ห้ามส่งเสียงรบกวนผู้อื่น
- ห้ามน้ำอาหาร และเครื่องดื่มประเภทที่ไม่ได้รับอนุญาตเข้ามารับประทาน
- ห้ามตัด ฉีก ทำลาย วัสดุและสิ่งพิมพ์ทุกชนิดมิฉะนั้นจะมีความผิดตามกฎหมาย
- ห้ามสูบบุหรี่ และทำความสกปรกภายในห้องสมุด
- ห้ามนำวัสดุ และสิ่งพิมพ์ทุกชนิดออกจากห้องสมุดโดยไม่ได้รับอนุญาต

#### 6.2 บริการจองทรัพยากรสารสนเทศ

หนังสือเล่มใดที่ผู้ยืมต้องการใช้แต่มีผู้ใช้คนอื่นยืมไปก่อนแล้วให้แจ้งความจำนงขอจองได้ที่เจ้าหน้าที่

ยืม - คืน โดยกรอกรายละเอียดต่าง ๆ ลงในแบบฟอร์ม เจ้าหน้าที่จะกำหนดเวลา เพื่อให้มารับหนังสือจองตาม วันที่ได้ระบุไว้และต้องไม่เกิน 2 วัน นับจากวันที่ระบุให้มารับ มิฉะนั้นถือว่าสละสิทธิ์ และจะให้ผู้จองคนต่อไป ยกเว้นกรณีที่ผู้ยืมไปก่อนส่งหนังสือคืนล่าช้ากว่ากำหนดส่ง

# 6.3 บริการหนังสือสำรอง

เป็นการให้บริการหนังสือที่อาจารย์ผู้สอนแจ้งความจำนงขอให้ทางสำนักหอสมุด นำมาจัดแยก ไว้ต่างหากจากหนังสือทั่วไป เพื่อนักศึกษาที่เรียนในรายวิชานั้นได้ใช้หนังสือโดยทั่วถึงกัน ซึ่งจะมีการกำหนดระยะเวลาให้ยืมภายใน 1 วัน ติดต่อขออยืมหรือขอทราบบริการรายชื่อหนังสือ สำรองได้ที่เคาน์เตอร์บริการยืม-คืน

# 6.4 บริการตรวจสอบ และต่ออายุการยืม Online ผ่าน Web Site ห้องสมุด

เป็นบริการที่ให้สมาชิก สามารถตรวจสอบการยืมด้วยตัวเองผ่านระบบอินเตอร์เน็ต ซึ่งสมาชิกที่จะต่ออายุการยืมได้มีข้อปฏิบัติคือ สมาชิกจะต้องทำการต่ออายุการยืมก่อนครบกำหนด ระยะเวลาการยืมให้ ยืมได้ ตามสิทธิของสมาชิก และสามารถต่ออายุได้ 1 รอบ/ 1 เล่ม และหากต้องการต่ออายุมากกว่า 1 เล่ม ให้ดำเนินการทีละเล่ม

# 6.5 บริการตู้คืนหนังสือนอกเวลา

สำนักหอสมุด มหาวิทยาลัยเกริก ได้บริการรับคืนหนังสือนอกเวลาทำการ เพื่ออำนวยความสะดวก ให้แก่ผู้มาใช้บริการที่ไม่สามารถนำหนังสือมาส่งคืนในเวลาเปิดทำการใด้ โดยผู้ใช้บริการสามารถคืนหนังสือ ได้ด้วยตนเอง

# 6.5.1 เวลาเปิดตู้รับคืนหนังสือส่งนอกเวลา

วันจันทร์ -วันอาทิตย์ เปิด เวลา 09.00 น.

กรณีคืนหนังสือหลังเวลา 09.00 น. จะรับคืนเป็นของวันถัดไป และมาคืนหนังสือใน วันนักขัตฤกษ์ และวันหยุดทำการของมหาวิทยาลัย จะรับคืนวันถัดไปที่สำนักหอสมุดเปิดทำการ (โดยไม่ต้องเสียค่าปรับ)

# ข้อปฏิบัติ

- 1. การคืนหนังสือจะสมบูรณ์ต่อเมื่อห้องสมุดได้รับคืนหนังสือเรียบร้อยแล้ว
- ผู้ใช้บริการต้องนำบัตรนักศึกษา เพื่อมาติดต่อที่งานบริการ ยืม คืน โดยเร็วที่สุดเมื่อสำนักหอสมุดเปิดให้บริการ เพื่อตรวจความถูกต้อง

- 3. สำนักหอสมุด จะทำการเปิดตู้เพื่อเก็บหนังสือคืนทุกวันเวลาทำการตามที่แจ้ง
- สำนักหอสมุด จะไม่รับผิดชอบใด ๆ ทั้งสิ้น กรณีที่ผู้ใช้อ้างว่า ส่งคืนหนังสือในตู้รับคืนนอกเวลาแล้วเกิดการสูญหาย
- หนังสือส่งเกิดกำหนดส่งที่มีค่าปรับ ผู้ใช้บริการจะต้องมาติดต่อเสียค่าปรับที่เคาน์เตอร์บริการ
   ยืม คืน (อย่านำเงินใส่มาพร้อมหนังสือ)
- \*\*\*หมายเหตุ กรุณาหย่อนหนังสือในช่องรับคืนทีละเล่มด้วยความระมัดระวัง

### 6.6 บริการตอบคำถามและช่วยการค้นคว้า

เป็นบริการที่ให้คำแนะนำและตอบคำถามให้ผู้ใช้สามารถค้นคว้าสารสนเทศที่ตนต้องการได้โดยการสืบ ค้นจากระบบฐานข้อมูลของห้องสมุด เพื่อให้ผู้ใช้ทราบว่าสารสนเทศที่ตนต้องการมีหรือไม่ ชนิดใด จำนวน เท่าใด และจัดเก็บอยู่ที่ใด ให้บริการค้นหาสารสนเทศที่มีในห้องสมุดและแหล่งสารสนเทศอื่น ๆ

#### 6.7. บริการยืมระหว่างห้องสมุด

เมื่อผู้ใช้ห้องสมุดต้องการยืมหนังสือหรือสิ่งพิมพ์ที่ห้องสมุดไม่มี สำนักหอสมุดจะป็นสื่อกลางในการ ยืมให้จากห้องสมุดสถาบันอุดมศึกษาของเอกชนทุกแห่ง โดยผู้ใช้ห้องสมุดจะต้องกรอกแบบฟอร์มการยืมระหว่าง ห้องสมุด และปฏิบัติตามระเบียบของสถาบันอุดมศึกษาที่ให้ยืมอย่างเคร่งครัด

#### 6.8 บริการคัดเลือกเผยแพร่ข้อสนเทศเฉพาะบุคคล (SDI)

จัดเป็นบริการพิเศษสำหรับอาจารย์ เจ้าหน้าที่ และนักศึกษา เป็นบริการที่ผู้ใช้แจ้งให้ห้องสมุดทราบ ว่า ต้องการข่าวสารข้อมูลเรื่องใด ระบุผู้แต่งหรือไม่ ห้องสมุดจะค้นหาข้อมูลและรวบรวมบรรณานุกรมจัดส่งให้ผู้ใช้ ต่อไป

#### 6.9 บริการรวบรวมบรรณานุกรม

เพื่อเป็นการช่วยให้ผู้ใช้ได้ศึกษาค้นคว้าข้อมูลจากทรัพยากรสารนิเทศได้สะดวกและรวดเร็ว สำนักหอสมุด ได้จัดทำบรรณานุกรมรายชื่อหนังสือใหม่ รายชื่อหนังสือเฉพาะเรื่องตามความต้องการของผู้ใช้

#### 6.10 บริการหนังสือเร่งด่วน

บริการหนังสือเร่งด่วนเป็นบริการที่ช่วยให้ผู้ใช้สามารถใช้ทรัพยากรสารสนเทศได้อย่างรวดเร็วมาก ยิ่งขึ้น โดยให้บริการใน 2 รูปแบบ คือ

 ขอดูตัวเล่ม/ขอถ่ายเอกสารใช้เฉพาะภายในสำนักหอสมุด (จะดำเนินการให้ทันทีในวันและเวลาเปิดทำการ)

# 2. ยืมใช้เร่งด่วน (จะดำเนินการให้ภายในเวลา 1 วันทำการ)

# การใช้บริการ

1. ใช้บริการได้ที่เคาน์เตอร์งานบริการยืม - คืน และสามารถโทรสอบถามได้ที่ 02-552-3500 - 9 ต่อ 107

- 2. กรอกแบบฟอร์มขอใช้บริการด้วยตนเอง
- 3. รับตัวเล่มหนังสือได้ที่เคาน์เตอร์งานบริการยืม คืน

# 6.11 บริการสืบค้นฐานข้อมูลอิเล็กทรอนิกส์

# 6.12 บริการกระดานอิเล็กทรอนิกส์เพื่อประชุม

บริการกระดานอิเล็กทรอนิกส์เพื่อประชุม สำหรับอาจารย์ และผู้ใช้บริการที่ต้องการประชุม สามารถติดต่อได้ที่ เคาน์เตอร์งานบริการยืม - คืน สำนักหอสมุด

# 6.13 บริการแนะนำแหล่งตีพิมพ์เผยแพร่

บริการแนะนำแหล่งตีพิมพ์เพื่อเผยแพร่ บทความ ผลงานวิชาการ ให้ผู้ใช้บริการที่ต้องการตีพิมพ์ลง วารสาร

# 6.14 บริการแนะนำหนังสือเข้าห้องสมุด

สำนักหอสมุด มหาวิทยาลัยเกริก เปิดโอกาสให้สมาชิกห้องสมุดทุกท่านสามารถแนะนำหนังสือและ สื่อเข้าห้องสมุด โดยท่านสามารถแนะนำหนังสือที่เห็นว่ามีคุณค่าและมีประโยชน์ควรแก่การอ่านหรือเป็นหนังสือที่ พิจารณาแล้วเห็นว่าเป็นประโยชน์แก่การศึกษา การวิจัย หรือเป็นหนังสือที่ห้องสมุดควรมีให้บริการ เพื่อตอบสนองผู้ใช้บริการในหลากหลายกลุ่ม หนังสือที่แนะนำเข้ามาจะได้รับการตรวจสอบว่า มีในห้องสมุดหรือไม่ โดยมีบรรณารักษ์เป็นผู้พิจารณาร่วมด้วย ซึ่งการพิจารณาอยู่ภายใต้ความเหมาะสมและประโยชน์ที่จะได้รับจาก หนังสือเป็นสำคัญ

# 6.15 บริการวารสารและหนังสือพิมพ์

- 1. วารสารภาษาไทยและภาษาต่างประเทศ
- 2. วารสารออนไลน์ (E-magazine)
- 3. หนังสือพิมพ์ภาษาไทยและภาษาต่างประเทศ
- 4. หนังสือพิมพ์ออนไลน์ (E-newspaper)
- 5. บริการแนะนำวารสารใหม่
- 6. บริการจุลสาร

# 7. การเข้าใช้บริการสำนักหอสมุดต้องปฏิบัติดังต่อไปนี้

แต่งกายสุภาพเรียบร้อย สำรวมกิริยา และมีความเคารพต่อสถานที่ด้วยการรักษาความสงบ
 เงียบอย่างเคร่งครัดไม่พูดคุยเสียงดัง และไม่ปฏิบัติตนเป็นที่รบกวนผู้อื่น

 เมื่อออกจากสำนักหอสมุด ต้องยินยอมให้เจ้าหน้าที่ตรวจสอบหนังสือที่นำออกมาด้วยทุกครั้งและโปรด นำสัมภาระของท่านออกไปด้วย (หากเกิดการสูญหายสำนักหอสมุดจะไม่รับผิดชอบ)

3. ต้องแสดงบัตรนักศึกษา / บัตรประจำตัวบุคลากรทุกครั้งที่มาใช้บริการยืม-คืนหนังสือ

 4. ผู้ใช้บริการสามารถหยิบหนังสือที่ต้องการจากชั้นได้เอง และเมื่ออ่านเสร็จแล้วให้วางไว้ที่โต๊ะอ่าน หนังสือ เจ้าหน้าที่จะเป็นผู้เก็บหนังสือดังกล่าวขึ้นชั้นเอง ยกเว้น หนังสือพิมพ์ เมื่ออ่านแล้วต้องนำเก็บเข้าที่เดิม

- 5. ไม่นำอาหาร ขนม หรือเครื่องดื่มทุกชนิดเข้ามาในห้องสมุด
- 6. ไม่สูบบุหรี่ และทำความสกปรกภายในห้องสมุด
- 7. ไม่ฉีก ตัด หรือทำลายหนังสือ วารสาร เอกสาร และสิ่งพิมพ์ทุกชนิดของห้องสมุด
- 8. ไม่นำทรัพยากรห้องสมุดออกไปโดยไม่ได้ยืมอย่างถูกต้องตามระเบียบ
- 9. ไม่เพิกเฉยต่อการนำทรัพยากรห้องสมุด ที่ยืมไปคืนสำนักหอสมุดตามเวลาที่กำหนด

# 8. หน้าที่และความรับผิดชอบของผู้ใช้และผู้ยืมทรัพยากรสำนักหอสมุด

- ผู้ใช้บริการห้องสมุด ต้องปฏิบัติตามประกาศของสำนักหอสมุด หากฝ่าฝืนผู้อำนวยการสำนักหอสมุด หรือบรรณารักษ์ที่รับผิดชอบมีอำนาจดำเนินการ ดังนี้
  - 1. ตักเตือน
  - 2. เชิญให้ออกนอกบริเวณสำนักหอสมุด
  - 3. ประกาศให้ทราบพฤติกรรมของการฝ่าฝืน
  - 4. ตัดสิทธิการใช้บริการสำนักหอสมุด
  - 5. เสนอมหาวิทยาลัยให้พิจารณาโทษทางวินัย
- ผู้ใช้บริการห้องสมุดจะต้องรับผิดชอบต่อทรัพยากรห้องสมุดที่ยืมไป ดังนี้

 ผู้ยืมต้องรับผิดชอบในการชำรุดเสียหาย หรือสูญหายของหนังสือที่ยืมนับตั้งแต่เวลาที่ ยืมออกจากห้องสมุดจนกระทั่งถึงเวลาส่งคืน และให้เป็นหน้าที่ของผู้ยืมที่จะต้องตรวจสิ่งชำรุดเสียหาย ก่อนที่จะนำหนังสือออกไปจากห้องสมุด

2.ผู้ยืมจะต้องชดใช้ค่าเสียหาย เพื่อการซ่อมแซมเมื่อมีการชำรุดเสียหายเกิดขึ้นตาม จำนวนเงินที่ห้องสมุดได้จ่ายไปเพื่อการนั้น 3. ในกรณีที่ทรัพยากรห้องสมุดเกิดสูญหายผู้ยืมจะต้องกระทำดังนี้

- ผู้ยืมจะต้องชำระเงินเป็น 2 เท่าของราคาหนังสือที่ทำสูญหาย หรือตามราคาประเมิน
 ของสำนักหอสมุดบวกกับค่าใช้จ่ายในการดำเนินการ 50 บาท

- ในกรณีที่หนังสือเล่มดังกล่าวเกินกำหนดส่งตามที่สำนักหอสมุดกำหนดไว้ ผู้ยืม จะต้องชำระเงินค่าปรับวันละ 25 บาทต่อเล่ม/ต่อวัน

 4. ในกรณีที่ผู้ยืมไม่น้ำทรัพยากรห้องสมุดมาส่งตามเวลาที่กำหนดไว้ และมิได้น้ำ หนังสือดังกล่าวมาต่ออายุการยืมผู้ยืมจะต้องชำระค่าปรับดังนี้

-วัสดุตีพิมพ์ที่สามารถยืมออกนอกห้องสมุดได้ เช่น หนังสือ ถ้าไม่นำส่งตรงตามกำหนด ผู้ยืมจะต้องเสียค่าปรับวันละ 25 บาท/เล่ม/ต่อวัน

5. ผู้ใช้ที่ปฏิเสธในการเสียค่าปรับ หรือไม่ส่งทรัพยากรห้องสมุดทุกชนิดคืนตามกำหนดเวลา ที่ระบุไว้หรือไม่ชำระค่าหนังสือ เอกสารสิ่งพิมพ์ที่ทำชำรุดหรือสูญหาย สำนักหอสมุดจะตัดสิทธิ์การยืมของ บุคคลผู้นั้นดังนี้

-นักศึกษาปัจจุบันที่ไม่ยอมเสียค่าปรับหรือไม่ส่งสิ่งพิมพ์คืนสำนักหอสมุดจะเสนอเรื่อง ต่อคณบดีเพื่อพิจารณาโทษต่อไป

-นักศึกษาปีสุดท้ายที่ไม่ยอมเสียค่าปรับหรือไม่ส่งสิ่งพิมพ์คืนสำนักหอสมุดจะเสนอเรื่องต่อคณบดี เพื่อยับยั้งการอนุมัติปริญญา

-นักศึกษา อาจารย์ และเจ้าหน้าที่ที่ลาออกจากมหาวิทยาลัย ต้องปลดหนี้กับสำนักหอสมุดให้ เรียบร้อยเสียก่อน

-นักศึกษาแจ้งจบการศึกษา หรือลาออก ให้นำบัตรนักศึกษามาติดต่อทุกครั้ง มิฉะนั้นจะต้องเสีย ค่าธรรมเนียม 50 บาท

# ขั้นตอนการสืบค้นทรัพยากรสารสนเทศทางอินเตอร์เน็ต วิธีการเข้าใช้งาน

1. จากหน้าเว็บไซต์ สำนักหอสมุด มหาวิทยาลัยเกริก https://library.krirk.ac.th/

# เมนู สืบค้นข้อมูลสารสนเทศ

| $\leftrightarrow$ $\rightarrow$ C $\cong$ library.krirk.ac.th                |   |                        |                           |                                 |                                                               |                             |        |                                   |                | G 🏽 🖻 1 | ☆ 土 🛛 🄇 |
|------------------------------------------------------------------------------|---|------------------------|---------------------------|---------------------------------|---------------------------------------------------------------|-----------------------------|--------|-----------------------------------|----------------|---------|---------|
|                                                                              |   | RK Library             | ข้อมูลเบื้องต้น           | หนังสือ/สื่อ 👻                  | ทรัพยากรดิจิทัล 👻                                             | บริการ 👻                    | บริจาค | เกี่ยวกับเรา 👻                    | ข่าวและกิจกรรม |         |         |
| ¢                                                                            |   |                        | lui 201<br>a-Isan         | รัวดของเขาวชม<br>มารถแทนที่*หน้ | HERE IS NO SUBST<br>DR BOOKS IN THE<br>CHILD.<br>Tườ<br>đạ Tả |                             |        |                                   |                |         |         |
|                                                                              | ā | Q<br>Uĥuĉoųaansaulna   | ต่ออายุหนังสืบ            | ) (<br>זרכ פ                    | ເສງ                                                           | เวงสอบการลอกเลียน (<br>ไทย) | ภาษา ต | รวจสอบการลอกเลียน (ภาเ<br>อังกฤษ) | л              |         |         |
| ເວລາກຳກາຣ :<br>• ວັນຈັນກຣ໌-ວັນຖຸກຣ໌, ວັນລາກິດຍ໌<br>• ເປັດກຳກາຣ 9.00-17.00 u. | × | มนข้อมูลอิเล็กกรอนิกส์ | <b>Q</b><br>ผลงานทางวิชาก | ) (                             | <b>E</b><br>เาราอาจารย์                                       | ScienceDirect               |        | Web of Science                    |                |         |         |

# วิธีการสืบค้นทรัพยากรสารสนเทศ

- 1. พิมพ์คำหรือวลีที่ต้องการสืบค้น เช่น ภาวะผู้นำ หรือ ผู้นำ
- 2. ระบุเขตข้อมูลเช่น ชื่อเรื่อง ชื่อผู้แต่ง หัวเรื่อง หรือ ชื่อวารสาร
- 3. กำหนดเงื่อนไขที่ต้องการสืบค้น (เพื่อจำกัดผลการสืบค้นให้แคบลง)

|                                                                           | OPAG                     | C                                                                                  | สำนักหอส<br><sup>Krirk Library</sup>  | ນຸດ ນາ | หาวิท                                                                           | ยาลัยเก                         | เริก                                           |               | ত্র | าสู่ระบบ หรือ สมัครสมาชิก สีรักกิ<br>เชิ หน้าหลัก 🏾 🖬 facebook                                                                                              |
|---------------------------------------------------------------------------|--------------------------|------------------------------------------------------------------------------------|---------------------------------------|--------|---------------------------------------------------------------------------------|---------------------------------|------------------------------------------------|---------------|-----|----------------------------------------------------------------------------------------------------|
| IOPAC                                                                     | ค้นหา                    | ข่าวสาร                                                                            | ข้อมูลสมาชิก                          | ยืมต่อ | สถิติ                                                                           | รายงาน                          | ช่วยเหลือ                                      | คู่มือ        |     | Q ป้อนคำค้นหาของคุณ                                                                                                    |
| ค้นหา                                                                     | แบบา                     | ทั่วไป                                                                             |                                       |        |                                                                                 |                                 |                                                |               |     | Tag Cloud                                                                                                    |
| ศาคัน<br>เ <b>งื่อน'ไข</b> ส<br>ประเภทวั<br>ห้องสมุด<br>ที่ตั้ง<br>ประเทศ | <b>ป่าหรับจ</b> ำ<br>สดุ | ภาวะผู้นำ<br>เกิดเงการค<br>(หนังสือ<br>สำนักหอ<br>(ทั้งหมด<br>(ทั้งหมด<br>(คั้งหมด | รับหา<br>สมุด มหาวิทยาลัยเก<br>ยกเลิก | 1ŝn    | <ul> <li>&gt; ກ1</li> <li>&gt; Cc</li> <li>&gt; สัก</li> <li>&gt; ปี</li> </ul> | เษา<br>bllection<br>าษณะเนื้อหา | ขึ้อเรื่อง<br>(ทั้งหมด<br>(ทั้งหมด<br>(ระหว่าง | (สำสำคัญ)<br> | ▼ ▼ | การค้มหา<br>ค้นหาทั่วไป<br>ค้นหาขั้นสูง<br>ค้นหาจากหลายแหล่งข้อมูล<br>ค้นหาจากสถาบันอุดมศึกษาไทย<br>หรัพยากรไหม่<br>บทดวามใหม่<br>วารสารไหม่<br>สื่อโสตใหม่ |
|                                                                           |                          |                                                                                    |                                       |        | តាំ                                                                             | านักหอสมุด                      | มหาวิทยาลัยเ                                   | เกริก         |     |                                                                                                    |

สงวนลิขสิทธิ์ © 2555, มหาวิทยาลัยสงขลานครินทร์ สงวนสิทธิ์ทั้งหมด

# ผลการสืบค้นจะปรากฏ โดยผลการสืบค้นแบ่งเป็น 2 ส่วน

- 1. ส่วนแสดงรายการบรรณานุกรม มี 3 แบบ แบบเต็ม แบบย่อ แบบ MARC
  - 1.1 ส่วนแสดงรายการบรรณานุกรม แบบเต็ม

| OPAC                 | สำนักหอล<br>Krirk Library                                   | งมุด มหาวิทยาลัยเกริก                                                                                                    | <u>เข้าสู่ระบบ</u> หรือ <u>สมัครสมาชิก</u> รี่เรี<br>ณิ หน้าหลัก โปรล |
|----------------------|-------------------------------------------------------------|----------------------------------------------------------------------------------------------------|-----------------------------------------------------------------------|
| AC ด้นหา ข่          | าวสาร ข้อมูลสมาชิก                                          | ยืมต่อ สถิติ รายงาน ช่วยเหลือ คู่มือ                                                                                              | Q ป้อนคำค้นหาของคุณ                                                   |
| ้อมูลบรรณานุก        | รม #31038                                                   | แบบย่อ   แบบเต็ม   MAF                                                                                                    | RC สถิติ                                                              |
| 🛾 ດັ່ງວຍ່າງ 🗣 ເพິ່ມແ | เท็ก 🛱 เพิ่มรายการ 💒<br>ประเภทวัสดุ<br>ISBN<br>Dowoy Coll # | แห่งปัน 🙀 แนะปา 🦕 สังชื่อ 😭 บันทึก 😭 สังออก 🍙 Citation 🔶 กลับ<br>≪ หนังสือ<br>978-616-572-809-6<br>559 (ควว. = 550) (550)         | ไม่มีการยืม<br>อันดับการใช้งานภายใน/จาก<br>ทั้งหมด                    |
| image<br>not         | มัแต่ง<br>ชื่อเรื่อง                                        | 555. 4592 1552 12555<br>รั <u>รุกร วงศ์นิวัตร</u><br>85 ภาวะผู้นำแห่งอนาคต ศาสตราจารย์นายแพทย์ ดร.กระแส ชนะวงศ์<br>ชิมษ์-ศัมดิ์ 2 | ไม่มีการใช้งาน<br>คะแนน/ผู้โหวด 0.0/0                                 |
| avallable            | พิมพลักษณ์<br>ลักษณะทางกายภาพ<br>Detail                     | ามการงการ<br>นนทบุรี : บริษัท เอส.อาร์.พริ้นดิ้ง แมสโปรดักส์, 2563<br>213 หน้า : ภาพประกอบ ; 21 ซม.<br>กรรศ73                     | ใช้ล่าสุดเมื่อ -<br>จำนวนการยืม 0<br>เมืออ (อรั้ง) 4                  |
| เวามนิยม<br>         | งัวเรื่อง<br>                                               | <u>ภาวะผู้นำ</u>                                                                                                    | เบตตู(ตรง) 4<br>เพิ่มไปยังรายการ 0                                    |

# 1.2 ส่วนแสดงรายการบรรณานุกรม แบบย่อ

| OPAC                                                                | สำนักหอส<br><sub>Krirk Library</sub>                                                                                   | หมุด มหาวิท                                                                                                    | เยาลัยเก                                                                  | เริก                                                   |                                                  |                          | <u>เข้าสู่ระบบ</u> หรือ <u>สมัครสบาชิก</u> <del>มีรักก<br/>เชิ่ หน้าหลัก โffaceboo</del>                                                                                                    |
|---------------------------------------------------------------------|----------------------------------------------------------------------------------------------------|----------------------------------------------------------------------------------------------------|---------------------------------------------------------------------------|--------------------------------------------------------|--------------------------------------------------|--------------------------|----------------------------------------------------------------------------------------------------|
| iOPAC ค้นหา ข่าวสา                                                  | ร ข้อมูลสมาชิค                                                                                                    | ยืมต่อ สถิติ                                                                                                    | รายงาน                                                                    | ช่วยเหลือ                                              | คู่มือ                                           |                          | Q ป้อนคำค้นหาของคุณ                                                                                                    |
| ข้อมูลบรรณานุกรม                                                    | #31038                                                                                                    |                                                                                                    |                                                                           |                                                        | แบบย่อ  แบบเ                                     | ເຕົນ∣MARC                | สถิติ                                                                                                    |
| ตัวอย่าง จรับขัมแห้ก image กอt อยู่แปลง available ความนิยม ความนิยม | สุฒิเพียรายการ ≱ัน<br>ะเภทวัสดุ<br>SN<br>wey Call #<br>ด่ง<br>เรื่อง<br>ยที่พิมพ์<br>พลักษณ์<br>ษณะทางกายภาพ<br>เรื่อง | ม่งปืน เ⊯ แนะปา ♦ หนังสือ 978-616-572-80 658.4092 ร352ป 559.73524 565 ภาวะผู้นำแห่งม พิมพ์ครั้งที่ 3 นนทบุรี : บริษัท เ 213 หน้า : ภาพปะ ภาวะผู้นำ | )สังชื่อ<br>9-6<br>2563<br>อนาคด ศาสตร<br>อส.อาร์.พริ้นดี<br>ระกอบ ; 21 ช | ) บันทึก โ∰ส่ง<br>ราจารย์นายแพ<br>้ง แมสโปรตักส่<br>ม. | งออก 🗊 Citation<br>เทย์ ดร.กระแส ชนะ<br>เ,้ 2563 | <b>ุ 4=</b> กลับ<br>วงศ์ | อันดับการยืม / จากทั้งหมด<br>ไม่มีการยืม<br>อันดับการใช้งานภายใน/จาก<br>ทั้งหมด<br>ไม่มีการใช้งาน<br>คะแนน/ผู้โหวด 0.0/0<br>ใช้ล่าสุดเมื่อ -<br>จำนวนการยืม 0<br>เปิดดู (ครั้ง) 3<br>เพิ่มไปยังรายการ 0 |

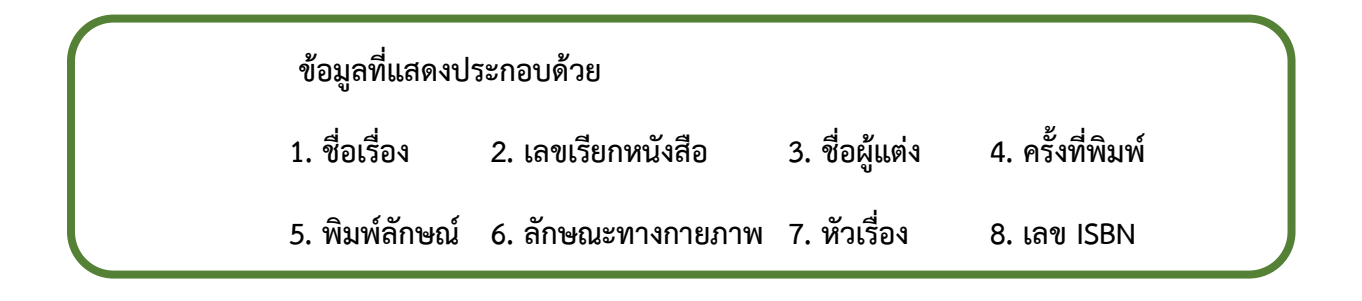

#### 1.3 ส่วนแสดงรายการบรรณานุกรม MARC

| OPAC                                                                                                    | เข้าสู่ระบบ หรือ <u>สมัครสบาชิก</u> รีรักกกิ<br>เช้ หน้าหลัก โระcebook                                                                                                    |                                                                                                    |
|----------------------------------------------------------------------------------------------------|----------------------------------------------------------------------------------------------------|----------------------------------------------------------------------------------------------------|
| iOPAC ค้นหา ข่าวสาร                                                                                                    | ช้อมูลสมาชิก ยืมต่อ สถิติ รายงาน ช่วยเหลือ คู่มือ                                                                                                    | Q ป้อนค่าค้นหาของคุณ                                                                                                    |
| ข้อมูลบรรณานุกรม #3                                                                                                    | 31038 ແນນຍ່ອ   ແນນເຕັ້ນ   MAR                                                                                                    | C สถิติ                                                                                                    |
| ອ້າວຄ່າວ         ເທີມແທກ         ເສັດ           image         008         020           not         082         008           available         100         245           250         260         260           อาวมน์แมง         300         850           850         998         998 | <ul> <li>ให้มรายการ เข้ แบ่งปัน (µ แบะปา) (µ ดังชื่อ เป็บับทึก เปิส่งออก (µ) Citation (↓ กลับ</li> <li>00000nam a2200000ua 4500</li> <li>20202210000000.0</li> <li>220210s2563 xx       tha d</li> <li>4978-616-572-809-6‡c200 บาท</li> <li>4658.4092±b5352ป 2563</li> <li>4558.4092±b5352ป 2563</li> <li>4558.5092±b5352ป 2563</li> <li>43658.4092±b5352ป 2563</li> <li>43658.4092±b5352ป 2563</li> <li>43658.4092±b5352ป 2563</li> <li>43658.4092±b5352ป 2563</li> <li>43658.4092±b5352ป 2563</li> <li>43658.4092±b5352ป 2563</li> <li>43658.4092±b5352ป 2563</li> <li>4385 ภาวะผู้ป่าแห่งอนาคต ศาสตราจารยันายแพทย์ ตร.กระแส ชนะวงศ์</li> <li>4378µพ์ครั้งที่ 3</li> <li>4381µพ์ครั้งที่ 3</li> <li>43213 หน้า :‡bมาิษัท เอส.อาร์.พรีนดึง แมสโปรตักส์,‡c2563</li> <li>4213 หน้า :‡bมาิษัท เอส.อาร์.พรีนดึง แมสโปรตักส์,‡c2563</li> <li>4213 หน้า :‡bมาิษัท เอส.อาร์.พรีนดึง แมสโปรตักส์,‡c2563</li> <li>437818K</li> <li>43036473±bหนังสือภาษาไทย</li> </ul> | อันดับการยืม / จากทั้งหมด<br>ไม่มีการยืม<br>อันดับการใช้งานภายใน/จาก<br>ทั้งหมด<br>ไม่มีการใช้งาน<br>คะแนน/ผู้โหวด 0.0/0<br>ใช้ล่าสุดเมื่อ -<br>จำนวนการยืม 0<br>เปิตดู (ครั้ง) 4<br>เพิ่มใปยังรายการ 0 |

ข้อมูลที่แสดงประกอบด้วย รายละเอียดต่าง ๆ เกี่ยวกับทรัพยากรสารสนเทศที่มีการ Catalog ลงในฐานข้อมูล

#### 2.ส่วนแสดงรายการทรัพยากร (Item)

| ลือ | วกห้องสมุด : ( | ทั้งหมด                    | ~                  |                                  |                |            |
|-----|----------------|----------------------------|--------------------|----------------------------------|----------------|------------|
|     | บาร์โค้ด       | เลขหมู่/เล่มที่            | Collection         | ห้องสมุดสาขา                     | สถานที่จัดเก็บ | สถานะ      |
|     | 65BT084630     | 658.4092 ร352ป 2563<br>ฉ.1 | หนังสือ<br>ภาษาไทย | สำนักหอสมุด มหาวิทยาลัย<br>เกริก | MAIN           | อยู่บนชั้น |
|     | 65BT084631     | 658.4092 ร352ป 2563<br>ฉ.2 | หนังสือ<br>ภาษาไทย | สำนักหอสมุด มหาวิทยาลัย<br>เกริก | MAIN           | อยู่บนชั้น |
|     | 65BT084632     | 658.4092 ร352ป 2563<br>ฉ.3 | หนังสือ<br>ภาษาไทย | สำนักหอสมุด มหาวิทยาลัย<br>เกริก | MAIN           | อยู่บนชั้น |

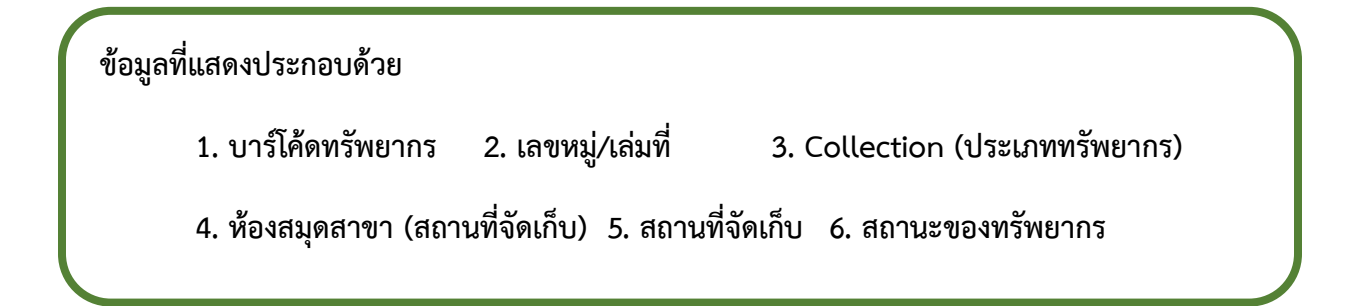

**หมายเหตุ :** ให้ผู้ใช้บริการสังเกต สถานะของทรัพยากรต้องเป็น "อยู่บนชั้น" ถึงจะสามารถยืมได้ โดยให้จดเลขเรียกหนังสือเพื่อไปค้นหาตัวเล่มบนชั้น เลขเรียกหนังสือจะชี้ไปยังที่จัดเก็บของทรัพยากรนั้น ๆ และถ้าเป็นวารสารสามารถไปติดต่อยืมได้ที่เคาน์เตอร์งานวารสาร

# 10. ขั้นตอนการต่ออายุการยืมสารสนเทศ

# 10.1 ไปที่ข้อมูลสมาชิก

|                                                                      | OPA                     | С                                                                                 | สำนักหอส<br><sup>Krirk Library</sup> | มุด มห | าวิทยาลัยเ                                                                     | กริก                                       |               | <u>เข้า</u>               | <u>สู่ระบบ</u> หรือ <u>สมัครสมาชิก</u> <del>มี</del> ⊼ึก∩ก<br>กอ่ หน้าหลัก โffacebook                                                                                       |
|----------------------------------------------------------------------|-------------------------|-----------------------------------------------------------------------------------|--------------------------------------|--------|--------------------------------------------------------------------------------|--------------------------------------------|---------------|---------------------------|----------------------------------------------------------------------------------------------------|
| IOPAC                                                                | ด้นหา                   | ข่าวสาร                                                                           | ข้อมูลสมาชิก                         | ยืมต่อ | สถิติ รายงาน                                                                   | ช่วยเหลือ                                  | คู่มือ        |                           | 🤇 ป้อนคำค้นหาของคุณ                                                                                                    |
| คันห                                                                 | าแบบเ                   | ทั่วไป                                                                            |                                      |        |                                                                                |                                            |               |                           | Tag Cloud                                                                                                    |
| ศาคัน<br>เ <b>งื่อนไว</b><br>ประเภท<br>ห้องสมุเ<br>ที่ตั้ง<br>ประเทศ | ยสำหรับจำ<br>วัสดุ<br>เ | <ul> <li>กกัดผลการศ</li> <li>ทั้งหมด</li> <li>ทั้งหมด</li> <li>ทั้งหมด</li> </ul> | งันหา<br>                            |        | <ol> <li>ภาษา</li> <li>Collection</li> <li>ลักษณะเนื้อห</li> <li>ปี</li> </ol> | ขือเรื่อง<br>ทั้งหมด<br>ทั้งหมด<br>ระหว่าง | (ศำสำคัญ)<br> | >       >       >       > | การคันหา<br>ค้นหาทั่วไป<br>ค้นหาขั้นสูง<br>ค้นหาจากหลายแหล่งข้อมูล<br>ค้นหาจากสถาบันอุดมศึกษาไทย<br>หรัพยากรใหม่<br>ทรัพยากรใหม่<br>บทความใหม่<br>วารสารใหม่<br>สื่อโสดใหม่ |
|                                                                      |                         |                                                                                   |                                      |        | สำนักหอสมุเ                                                                    | ล มหาวิทยาลัย                              | เกริก         |                           |                                                                                                    |

# 10.2 เข้าสู่ระบบ – ชื่อผู้ใช้ (รหัสนักศึกษาหรือรหัสพนักงาน)รหัสผ่าน (รหัสนักศึกษาหรือรหัสพนักงาน)

| OPA              | C สำนักหอส<br>Krirk Library | มมุด มหาวิทยาลัยเกริก                     | เข้าสู่ระบบ หรือ <u>สมัครสมาชิก</u> 詳 ก ก<br><mark>(อั หน้าหลัก) 们 facebook</mark> |
|------------------|-----------------------------|-------------------------------------------|------------------------------------------------------------------------------------|
| iOPAC ดันหา      | ข่าวสาร ข้อมูลสมาชิก        | ยืมะ เข้าสู่ระบบ                          | Q ป้อนคำค้นหาของคุณ                                                                |
| คันหาแบบ         | ทั่วไป                      | ชื่อผู่ใช้: 2137069<br>รหัสผ่าน: ••••••   | Tag Cloud                                                                          |
| ศาค้น            |                             | <u>ลืมรหัสผ่าน ?</u>                      | 👻 การค้นหา                                                                         |
| เงื่อนไขสำหรับจ่ | ากัดผลการค้นหา              | เข้าสู่ระบบ ยกเลิก                        | ค้นหาทั่วไป                                                                        |
| ประเภทวัสดุ      | ทั้งหมด                     | илин Манен                                | ◄<br>คันหาขึ้นสง                                                                   |
| ห้องสมุด         | ทั้งหมด                     | <ul> <li>Collection ทั้งหมด</li> </ul>    | ✓                                                                                  |
| ที่ตั้ง          | ทั้งหมด                     | <ul> <li>ลักษณะเนื้อหา ทั้งหมด</li> </ul> | 🗸                                                                                  |
| ประเทศ           | ทั้งหมด                     | 💙 ปี 🥵 ระหว่าง 🌱 🕅                        | - ค้นหาจากสถาบันอุดมศึกษาไทย                                                       |
|                  | ค้นหา ยกเลิก                |                                           | ทรัพยากรใหม่                                                                       |
|                  |                             |                                           | ทรัพยากรใหม่                                                                       |
|                  |                             |                                           | บทความใหม่                                                                         |
|                  |                             |                                           | วารสารใหม่                                                                         |
|                  |                             |                                           | สื่อโสดใหม่                                                                        |
|                  |                             |                                           |                                                                                    |
|                  |                             | สำนักหอสมุด มหาวิทยาลัยเกริก              |                                                                                    |

#### คลิกเข้าสู่ระบบ

| OPAG                                                                                   | C สำนักหอสมุด<br><sub>Krirk Library</sub>                                                                         | า มหาวิทยาลัยเกริก                                                                                                    | [สมร อุ่นวิเศษ] <u>ออกจากระบบ</u> สีรัก ก<br>เชิ หน้าหลัก โร้สะebook                                                                                                    |  |  |  |  |  |  |
|----------------------------------------------------------------------------------------|----------------------------------------------------------------------------------------------------|----------------------------------------------------------------------------------------------------|----------------------------------------------------------------------------------------------------|--|--|--|--|--|--|
| iOPAC ดันหา                                                                            | ข่าวสาร ข้อมูลสมาชิก ยึง                                                                                          | มต่ ผลการทำงาน                                                                                                    | Q ป้อนคำค้นหาของคุณ                                                                                                    |  |  |  |  |  |  |
| คันหาแบบท<br>ศาคัน<br>เงื่อนไขสำหรับจำ<br>ประเภทวัสดุ<br>ห้องสมุด<br>ที่ตั้ง<br>ประเทศ | ม้กันไป<br>ม้ัดผลการคับหา<br>ทั้งหมด<br>ทั้งหมด<br>ทั้งหมด<br>พั้งหมด<br>พั้งหมด<br>พั้งหมด<br>พั้งหมด<br>พั้งหมด | <ul> <li>พมหารหางาน</li> <li>เข้าสู่ระบบสำเร็จ ยินด็ต้อนรับคุณ สมร อุ่น<br/>วิเศษ</li> <li>ศกอง</li> <li>Collection ทั้งหมด</li> <li>▲ ลักษณะเนื้อหา ทั้งหมด</li> <li>✓ ปี ระหว่าง ∨ พ.ศ. ∨</li> </ul> | <ul> <li>Тag Cloud</li> <li>∩ารดันหา</li> <li>ศันหาทั่วไป</li> <li>ศันหาขั้นสูง</li> <li>ศันหาขั้นสูง</li> <li>ศันหาจากหลายแหล่งข้อมูล</li> <li>ศันหาจากสถาบันอุดมศึกษาไทย</li> <li>พรัพยากรใหม่</li> <li>ทรัพยากรใหม่</li> <li>บทความไหม่</li> <li>วารสารใหม่</li> <li>สื่อโสดใหม่</li> </ul> |  |  |  |  |  |  |
|                                                                                        | สำนักหอสมุด มหาวิทยาลัยเคริก<br>สามเร็มชีนร์ ด 2555 มหาวิทยาลัยเคริก                                              |                                                                                                    |                                                                                                    |  |  |  |  |  |  |

#### คลิกตกลง

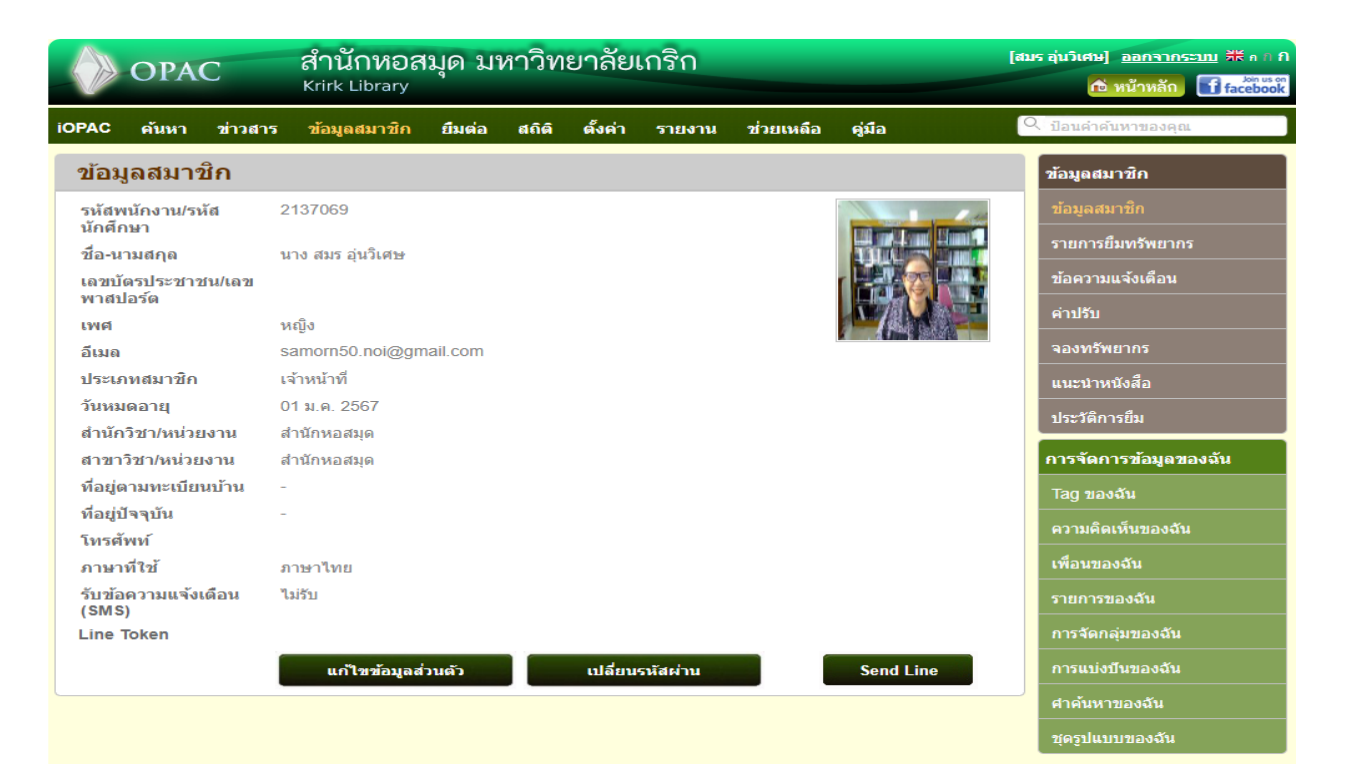

#### สำนักหอสมุด มหาวิทยาลัยเกริก [สมร อุ่<mark>นวิเศษ] ออกจากระบบ</mark> 🗰 ก ก ก OPAC Krirk Library 🖻 หน้าหลัก 📑 facebook IOPAC ค้นหา ข่าวสาร ข้อมูลสมาชิก <mark>ยืมต่อ</mark> สถิดิ <mark>ดั้งค่า รายงาน</mark> ช่วยเหลือ คู่มือ รายการยืมทรัพยากร ข้อมูลสมาชิก ข้อมูลสมาชิก ประมาณค่าปรับเกินกำหนดส่ง ? ยืมต่อ 🗌เลือก/ไม่เลือก ทั้งหมด 🚼 บันทึกข้อมูลเป็นไฟล์ 🛛 🚘 ส่งข้อมูลผ่านอีเมล ข้อความแจ้งเตือน ✓ 1 ชื่อเรื่อง ต่อรองเฉียบขาด รุกฆาตด้วยการเจรจา บาร์โค้ด 65BT075727 เลขเรียกหนังสือ 658.3154 ช141ต 2554 จองทรัพยากร เล่มที่. ฉบับที่ ລ.2 แนะนำหนังสือ วันที่ยืม 22 มี.ค. 2566 11:29:57 วันกำหนดคืน 07 เม.ย. 2566 00:00:00 ครั้งที่ยืมต่อ 0 การจัดการข้อมูลของฉัน 🗌 2 ชื่อเรื่อง การเจรจาต่อรอง บาร์โค้ด 65BT074696 เพื่อนของฉัน เลขเรียกหนังสือ 658,4052 p417n 2553 เล่มที่. ฉบับที่ ລ.2 วันที่ยืม 22 มี.ค. 2566 11:29:55 วันกำหนดคืน 07 เม.ย. 2566 00:00:00 ครั้งที่ยืมต่อ 0

## จะพบรายการยืมทรัพยากรที่เรายืมไว้ทั้งหมดและคลิก 🗸 เลือกยืมต่อ

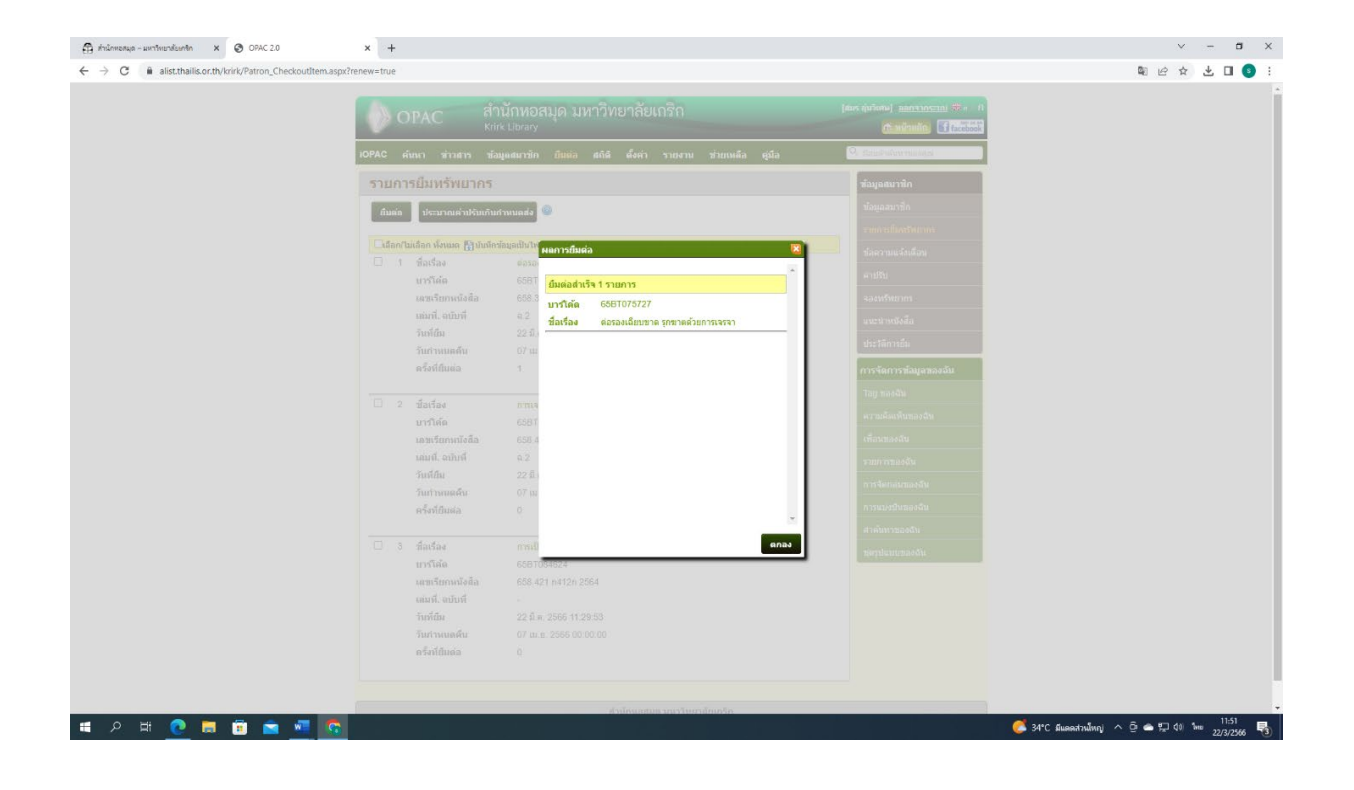

# 11.การสืบค้นวิทยานิพนธ์ (ภาษาจีน)

# 11.1 คำค้น ใส่ชื่อผู้แต่ง หรือชื่อเรื่อง

| OPAC                                                                                         | สำนักหอสมุด มหาวิทยาลัยเกริก<br><sub>Krirk Library</sub>                                                                                                    | เข้าสู่ระบบ หรือ ฮมัครฮบาชิก รี⊭ีก∂ก<br>(ชิ หน้าหลัก) เ∳ิfacebook                                                                                                    |
|----------------------------------------------------------------------------------------------|----------------------------------------------------------------------------------------------------|----------------------------------------------------------------------------------------------------|
| iOPAC ดันหา ช่                                                                               | าวสาร ข้อมูลสมาชิก ยืมต่อ สกิติ รายงาน ช่วยเหลือ คู่มือ                                                                                                    | Q ป้อนคำค้นหาของคุณ                                                                                                    |
| ด้นหาแบบทั่ว                                                                                 | ไป                                                                                                    | Tag Cloud                                                                                                    |
| ศาค้น (<br><b>เงื่อนไขต่าหรับจำกัด</b><br>ประเภทวัสดุ (<br>ห้องสมุด<br>ที่ตั้ง (<br>ประเทศ ( | WEI KUNHAO     ผู้แต่ง(คำสำคัญ)       ผลการค้นหา     ภาษา       หนังสือ     ภาษา       ภาษาอังกฤษ     ภาษาอังกฤษ       สำนักหอสมุด มหาวิทยาลัยเกริก     Collection       ทั้งหมด        ทั้งหมด        ทั้งหมด        ทั้งหมด        ทั้งหมด        ทั้งหมด        ทั้งหมด        มี     ระหว่าง        พ.ศ. | <ul> <li> </li> <li> </li> <li> </li> <li> </li> <li> </li> <li> </li> <li> </li> <li> </li> <li> </li> <li> </li> <li> </li> <li> </li> <li> </li> <li> </li> <li> </li> <li> </li> <li> </li> <li> </li> <li> </li> <li> </li> <li></li></ul> |
|                                                                                              | สำนักหอสมุด มหาวิทยาลัยเกริก                                                                                                    |                                                                                                    |

# 11.2 เลือกประเภทคำค้น ผู้แต่ง(คำสำคัญ)

| OPAC                                                                                                 | สำนักหอสมุด มหาวิทยาลัยเกริก<br><sub>Krirk Library</sub>                                                                                                    | เข้าสู่ระบบ หรือ <u>สมัครสมาชิก</u> สี⊼ัก⊪ว่<br><mark>เช้ หน้าหลัก</mark> ि <b>ระ</b> อีออดี                                                                                                    |  |  |  |
|----------------------------------------------------------------------------------------------------|----------------------------------------------------------------------------------------------------|----------------------------------------------------------------------------------------------------|--|--|--|
| iOPAC ค้นหา ข่าว                                                                                     | วสาร ข้อมูลสมาชิก ยืมต่อ สถิติ รายงาน ช่วยเหลือ คู่มือ                                                                                                    | 🔍 ป้อนคำค้นหาของคุณ                                                                                                    |  |  |  |
| ดันหาแบบทั่วไ                                                                                        | ปป                                                                                                    | Tag Cloud                                                                                                    |  |  |  |
| ศาคัน (พ<br>เ <b>งื่อนใบสำหรับจำกัดผ</b><br>ประเภทวัสดุ (ม<br>ห้องสมุด (ส<br>ที่ตั้ง (ม<br>ประเทศ (ม | VEI KUNHAO       ผลการค้นหา     ผู้แต่ง(คำสำคัญ)       หนังสือ     ✓       ภาับกันอสมุด มหาวิทยาลัยเกริก     ✓       ภาับกันอสมุด มหาวิทยาลัยเกริก     ✓       ภับกันอสมุด มหาวิทยาลัยเกริก     ✓       ภับทา     อักษณะเนื้อหา       ภับหา     ยกเลิก       สังหมด     ✓       มี     อัอารสาร(ค่าสันคัญ)       หัวหมด     ✓       มี     อัอารสาร(ค่าสันคัญ)       หัวหมด     ✓       มี     อัอารสาร(ค่าสันคัญ)       หัวหมด     ✓       มี     อัอารสาร(ค่าสันคัญ)       หัวหมด     ✓       มี     ออารสาร(ค่าสันคัญ)       หัวหมด        มี     ออารสาร(ค่าสันคัญ)       หัวริก     มีการสาร(ค่าสันคัญ)       หัวหมด | <ul> <li>✓</li> <li>คำระดับหา</li> <li>ดันหาทั่วไป</li> <li>ดันหาข้มสูง</li> <li>ดันหาจากหลายแหล่งข้อมูล</li> <li>ดันหาจากหลายแหล่งข้อมูล</li> <li>ดันหาจากสถาบันอุดมศึกษาไทย</li> <li>พรัพยากรใหม่</li> <li>พรัพยากรใหม่</li> <li>บทความใหม่</li> <li>วารสารใหม่</li> <li>สือโสดใหม่</li> </ul> |  |  |  |
|                                                                                                    | สำนักหอสมุด มหาวิทยาลัยเกริก                                                                                                    |                                                                                                    |  |  |  |

# 11.3 เลือกประเภทวัสดุเป็นหนังสือ

| 0                                                                           | PA                                                                                                    | С                                        | สำนักหอส<br><sup>Krirk Library</sup>                            | ນຸດ ນາ                                           | หาวิท | เยาลัยเก   | าริก       |          |                                                                                                    | <u>เข้า</u> | สู่ <u>ระบบ</u> หรือ <u>สมัครสบาชิก</u> สีรีก∩ ก<br>ณี หน้าหลัก <mark>โfacebook</mark> |
|-----------------------------------------------------------------------------|----------------------------------------------------------------------------------------------------|------------------------------------------|-----------------------------------------------------------------|--------------------------------------------------|-------|------------|------------|----------|----------------------------------------------------------------------------------------------------|-------------|----------------------------------------------------------------------------------------|
| iOPAC ดับ                                                                   | เหา                                                                                                    | ข่าวสาร                                  | ข้อมูลสมาชิก                                                    | ยืมต่อ                                           | ឥពិตិ | รายงาน     | ช่วยเหลือ  | า คู่มือ |                                                                                                    |             | 2 ป้อนคำค้นหาของคุณ                                                                    |
| ค้นหาแ                                                                      | บบเ                                                                                                    | ทั่วไป                                   |                                                                 |                                                  |       |            |            |          |                                                                                                    |             | Tag Cloud                                                                              |
| ศาคัน<br>เ <b>งือนไขสำห</b><br>ประเภทวัสดุ<br>ห้องสมุด<br>ที่ตั้ง<br>ประเทศ | ม <u>WEI KUNHAO</u><br><b>เไขสำหรับจำกัดผลการค้นหา</b><br>ภทวัสดุ <u>หน้งสือ ✓</u><br>สมุด <u>บ้งหมด</u><br>บุจราม<br><del>หนังสือ</del><br>ใฟส์คอมพิวเตอร์<br>สังพิมพ์ต่อเนื่อง<br>พนังสือเล็กทรอนิกส์<br>สั่มฉิดคิมีเดีย |                                          | <ul> <li>&gt; ภ'</li> <li>C</li> <li>สัก</li> <li>ปี</li> </ul> | ผู้แต่ง(คำสำคัญ)<br>ภาษาภาษาอังกฤษ<br>Collection |       |            |            | >        | การค้นหา<br>ค้นหาทั่วไป<br>ค้นหาขั้นสูง<br>ค้นหาจากหลายแหล่งข้อมูล<br>ค้นหาจากสถาบันอุดมศึกษาไทย<br>หรัพยากรใหม่ |             |                                                                                        |
|                                                                             |                                                                                                    | แผนท<br>สื่อเสียง<br>สื่อผสม<br>สื่อสายด | n                                                               |                                                  |       | e.         |            |          |                                                                                                    |             | ทรัพยากรใหม่<br>บทความใหม่<br>วารสารไหม่<br>สื่อโสดใหม่                                |
|                                                                             |                                                                                                    |                                          |                                                                 |                                                  | ត់    | านักหอสมุด | มหาวิทยาลั | ยเกริก   |                                                                                                    |             |                                                                                        |

สงวนลิขสิทธิ์ © 2555, มหาวิทยาลัยสงขลานครินทร์ สงวนสิทธิ์ทั้งหมด

# 11.4 เลือกภาษา เป็นภาษาอังกฤษ

| OPAC                                                                                          | <u>เข้าสู่ระบบ</u> หรือ <u>สมัครสมาชิก</u> รี่รักกก<br>10 หน้าหลัก 11 facebook                                                                                                    |                                                                                                    |
|-----------------------------------------------------------------------------------------------|----------------------------------------------------------------------------------------------------|----------------------------------------------------------------------------------------------------|
| iOPAC ค้นหา ข่า                                                                               | าวสาร ข้อมูลสมาชิก ยืมต่อ สถิติ รายงาน ช่วยเหลือ คู่มือ                                                                                                    | 🤍 ป้อนค่ำค้นหาของคุณ                                                                                                    |
| ด้นหาแบบทั่ว                                                                                  | ใป                                                                                                    | Tag Cloud                                                                                                    |
| ศาค้น (<br><b>เงื่อนไขสำหรับจำกัด</b><br>ประเภทวัสดุ (<br>ห้องสมุด (<br>ที่ตั้ง (<br>ประเทศ ( | WEI KUNHAO ผู้แต่ง(คำสำคัญ) ✓<br>ผลการค้นหา<br>พนังสื่อ ✓ ภาษา ภาษาอังกฤษ ✓<br>สำนักหอสมุด มหาวิทยาลัยเกริก ✓ Collection ภาษาธ์อังกฤษ<br>ภังหมด ✓ สักษณะเนื้อหา ภาษาไทย<br>ภังหมด ✓ ปี ระหว่าง ✓ พ.ศ. ✓ – –<br>คันหา ยกเลิก | การค้นหา<br>ค้นหาทั่วไป<br>ค้นหาขั้นสูง<br>ค้นหาจากหลายแหล่งข้อมูล<br>ค้นหาจากสถาบันอุดมศึกษาไทย<br>ทรัพยากรใหม่<br>ทรีพยากรใหม่<br>บทความใหม่<br>วารสารใหม่<br>สือโสตใหม่ |
|                                                                                               | สำนักหอสมุด มหาวิทยาลัยเกริก                                                                                                    |                                                                                                    |

# 11.5 เลือกห้องสมุด เป็น สำนักหอสมุด มหาวิทยาลัยเกริก

| OPAC                                                                                                    | สำนักหอสมุด มหาวิทยาลัยเกริก<br><sup>Krirk Library</sup> | <u>เข้าสู่ระบบ</u> หรือ <u>สมัครสมาชิก</u> 苏蒂市 ก<br>他 หน้าหลัก) <b>โ</b> facebook                                                                                                    |
|----------------------------------------------------------------------------------------------------|----------------------------------------------------------|----------------------------------------------------------------------------------------------------|
| iOPAC <mark>ค้นหา ข่าว</mark> สา                                                                                 | ร ข้อมูลสมาชิก ยืมต่อ สถิติ รายงาน ช่วยเห                | ้อ คู่มือ                                                                                                    |
| ค้นหาแบบทั่วไป                                                                                                   |                                                          | Tag Cloud                                                                                                    |
| ศาค้น WEI<br>เงื่อนไขสำหรับจำกัดผลก<br>ประเภทวัสดุ ทนัง<br>ห้องสมุด สำนั<br>ที่ตั้ง สำนั<br>ประเทศ ทั้งห<br>อ้ระ | KUNHAO                                                   | เง(ดำสำคัญ) ✓<br>ราอังกฤษ ✓<br>กบด ✓<br>กบด ✓<br>กบต ✓<br>กบต ✓<br>การคับหา<br>ค้นหาชั้นสูง<br>ค้นหาขั้นสูง<br>ค้นหาจากหลายแหล่งข้อมูล<br>ค้นหาจากสถาบันอุดมศึกษาไทย<br>พรัพยากรใหม่<br>บทความใหม่<br>วารสารใหม่<br>สื่อโสตใหม่ |
|                                                                                                    | สำนักหอสมุด มหาวิทย                                      | ฉัยเกริก                                                                                                    |

# 11.6 คลิกค้นหา จะพบรายชื่อผู้แต่ง ที่เราใส่คำค้นไว้

|              | OP        | AC               | สำนักหอส<br><sup>Krirk Library</sup> | มุด มห     | าวิท              | ยาลัยเก      | เริก           | _         |   | -                   | <u>เข้าสู่</u> : | <u>ระบบ</u> หรือ <u>สมัครสมาชิก</u> <del>⊼ี่∺</del> ก ก<br>ณิ หน้าหลัก |
|--------------|-----------|------------------|--------------------------------------|------------|-------------------|--------------|----------------|-----------|---|---------------------|------------------|------------------------------------------------------------------------|
| IOPAC        | ค้นห      | า ข่าวสาร        | ข้อมูลสมาชิก                         | ยืมต่อ     | สถิติ             | รายงาน       | ช่วยเหลือ      | คู่มือ    |   |                     | Q                | ป้อนคำค้นหาของคุณ                                                      |
| ผลก          | ารค่      | ันหา             |                                      |            |                   |              |                |           |   |                     |                  | Tag Cloud                                                              |
| WEI          |           |                  |                                      |            |                   | ผู้แ         | ด่ง(คำขึ้นต้น) | 🗸 🔍 ค้นหา | Ē | 1 จำกัด             |                  | การค้นหา                                                               |
|              |           |                  |                                      | พบ         | 37 <b>n</b> į     | ຸ່ເເດ່ຈ      |                |           |   |                     |                  | ค้นหาทั่วไป                                                            |
| รายก         | าาร/หน้   | า 10 🗸 🗆 ค้นจ    | ากผลลัพธ์                            |            |                   |              |                |           |   |                     |                  | ค้นหาขั้นสูง                                                           |
| <b>ເ</b> ປັນ | ทึก เ     | ที่เลือก 🛩 🚼 ส่ง | ออก 🗙 ลบที่บันที่เ                   | า 💽 ประวัต | าการค้น           |              |                |           |   |                     |                  | ค้นหาจากหลายแหล่งข้อมูล                                                |
|              | เลขท<br>1 | Wei Guangxi      | iu                                   | รายศ       | าาร               |              |                | จำนวน     | 1 | <u>ปพมพ</u><br>2022 |                  | ค้นหาจากสถาบันอุดมศึกษาไทย                                             |
|              | 2         | Wei Yinan        |                                      |            |                   |              |                |           | 1 | 2022                |                  | ทรัพยากรใหม่                                                           |
|              | 3         | Wei Ying         |                                      |            |                   |              |                |           | 1 | 2022                |                  | ทรัพยากรใหม่                                                           |
|              | 5         | Weidenaar        |                                      |            |                   |              |                |           | 1 | c1983               |                  | บทความใหม่                                                             |
|              | 6         | Weidenborne      | er                                   |            |                   |              |                |           | 1 | c1992               |                  | วารสารใหม่                                                             |
|              | 7         | Weigeat          |                                      |            |                   |              |                |           | 1 | c1981<br>1994       |                  | สื่อโสตใหม่                                                            |
|              | 9         | Weihrich         |                                      |            |                   |              |                |           | 4 |                     |                  | NEI COMENIA                                                            |
|              | 10        | Weil             |                                      |            |                   |              |                |           | 3 |                     |                  |                                                                        |
|              |           |                  |                                      | 1 2        | <u>3</u> <u>4</u> | <u>ถัดไป</u> |                |           |   |                     |                  |                                                                        |
|              |           |                  |                                      |            | ส่า               | านักหอสมุด   | มหาวิทยาลัยเ   | กริก      |   | _                   |                  |                                                                        |

สงวนลิขสิทธิ์ © 2555, มหาวิทยาลัยสงขลานครินทร์ สงวนสิทธิ์ทั้งหมด

# <u>ตัวอย่าง</u> เลือกผู้แต่งลำดับที่ 1 จะพบข้อมูลบรรณานุกรมแบบย่อ ดังรูปด้านล่าง

| ΟΡΑΟ                                                                                                    | สำนักหอล<br>Krirk Library                                                                                                    | หมุด มหาวิทยาลัยเกริก                                                                                                    | เข้าสู่ระบบ หรือ สมัครสมาชิก สีรักกร<br>เชิ หน้าหลัก ffacebook                                                                                                    |
|----------------------------------------------------------------------------------------------------|----------------------------------------------------------------------------------------------------|----------------------------------------------------------------------------------------------------|----------------------------------------------------------------------------------------------------|
| OPAC ดันหา ร                                                                                                    | ข่าวสาร ข้อมูลสมาชิก                                                                                                    | ยืมต่อ สถิติ รายงาน ช่วยเหลือ คู่มือ                                                                                                    | Q ป้อนคำค้นหาของคุณ                                                                                                    |
| ข้อมูลบรรณานุค                                                                                                    | ารม #32083                                                                                                    | แบบย่อ  แบบเต็ม  MAF                                                                                                    | RC สถิติ                                                                                                    |
| الله مَعنانة المعنانة المعنانية المعنانية المعنانية معنانية المعنانية المعنانية المعنانية المعنانية المعنانية معنانية المعنانية معنانية معنانية المعنانية المعنانية معنانية المعنانية المعنانية المعنانية المعنانية المعنانية المعنانية المعنانية المعنانية المعنانية المعنانية المعنانية المعنانية المعنانية المعنانية المعنانية المعنانية المعنانية المعنانية معنانية المعنانية معنانية معنانية معنانية المعنانية معنانية معنانية معنانية معنانية معنانية معنانية معنانية معنانية معنانية م | <ul> <li>แท้ก สุสินทีมรายการ ประเภทวัสดุ</li> <li>Dewey Call #</li> <li>ผู้แต่ง</li> <li>ชื่อเรื่อง</li> <li>พิมพลักษณ์</li> <li>ลักษณะทางกายภาพ</li> <li>หัวเรื่อง</li> <li>ผู้แต่งเพิ่มเติม</li> <li>เชื่อมโยง</li> <li>สรุป</li> </ul> | <ul> <li>แม่งนั้น ๔ แนะปา ไฮ สิ่งชื่อ ๔ บับบริก ลิ่งสงออก இ Citation ๔ กลับ</li> <li>พนังสือ<br/>REP. 371.2 W415I KRUIC.MED</li> <li>Wei Guangxiu</li> <li>In the post epidemic era, Chinese private institutions run schools<br/>overseas and manage education and teaching<br/>Bangkok : The Degree of Master of Educational Administration<br/>International College, Krirk University, 2022</li> <li>54 p. ; 30 cm.</li> <li>CHINE PRIVATE INSTITUTIONS RUN SCHOOLS OVERSEAS AND<br/>MANAGE EDUCATION AND TEACHING EPIDEMIC ERA<br/>Ma Changsong</li> <li>Eultext</li> <li>Chinese private institutions run schools overseas and manage educatia<br/>and teaching epidemic era</li> </ul> | อันดับการยืม / จากทั้งหมด<br>ไม่มีการยืม<br>อันดับการใช้งานภายใน/จาก<br>ทั้งหมด<br>ไม่มีการใช้งาน<br>คะแนน/ผู้โหวด 0.0/0<br>ใช้ล่าสุดเมื่อ -<br>จำนวนการยืม 0<br>เปิดดู (ครั้ง) 13<br>เพิ่มไปยังรายการ 0 |
| ทรัพยากร                                                                                                    |                                                                                                    |                                                                                                    |                                                                                                    |
| เลือกห้องสมุด :                                                                                                    | ทั้งหมด                                                                                                    | <b>▼</b>                                                                                                    |                                                                                                    |
| <u>บาร์โค้ด</u> <ul> <li>REPE00726</li> <li>จอง</li> </ul>                                                                                                    | เลขหมู่/เล่มที่<br>REP. 371.2 W415I<br>KRUIC.MED                                                                                                    | Collection ห้องสมุดสาขา สถานที่จัดเก็บ สถานะ<br>วิทยานิพนธ์ สำนักหอสมุด มหาวิทยาลัย MAIN อยู่บนขั้น<br>ภาษาจีน เกริก                                                                                                    |                                                                                                    |

# <u>การสืบค้นฐานข้อมูล</u> ScienceDirect

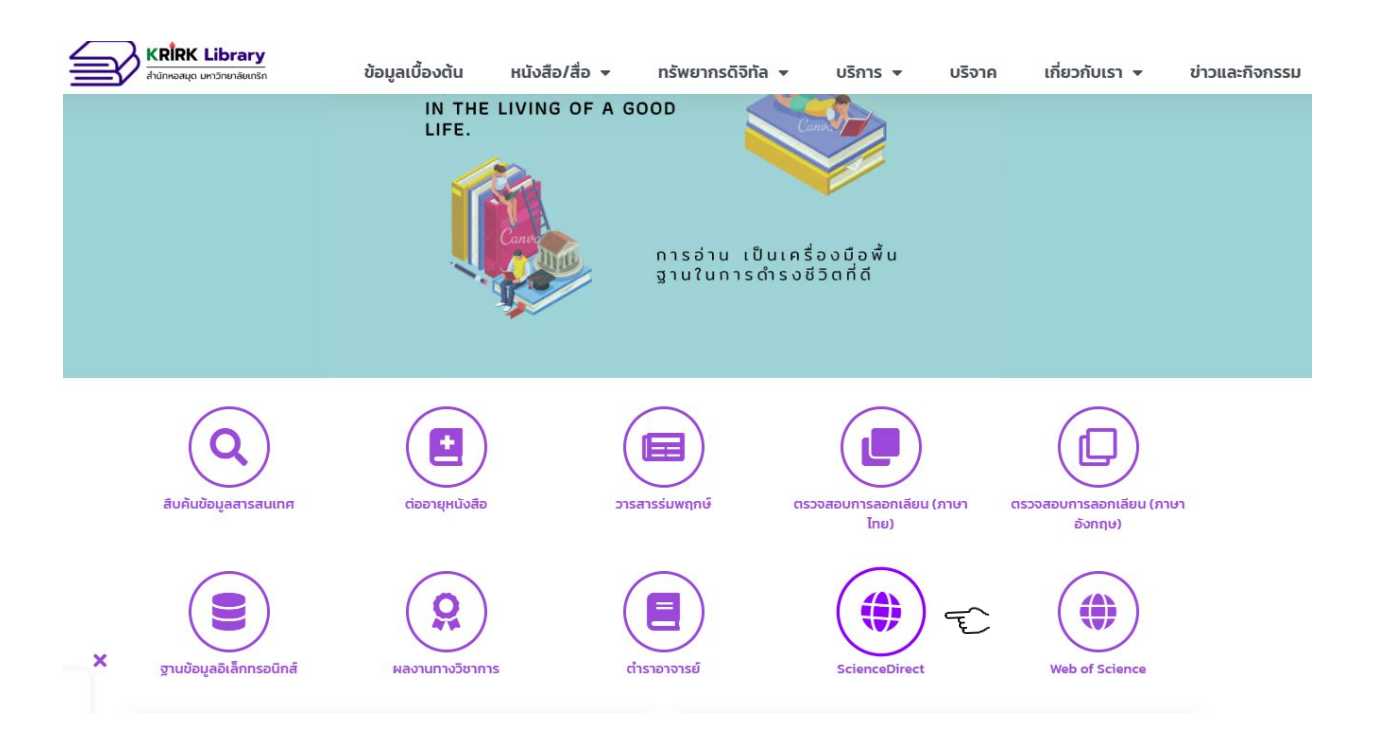

#### Click เลือกที่เมนู ScienceDirect

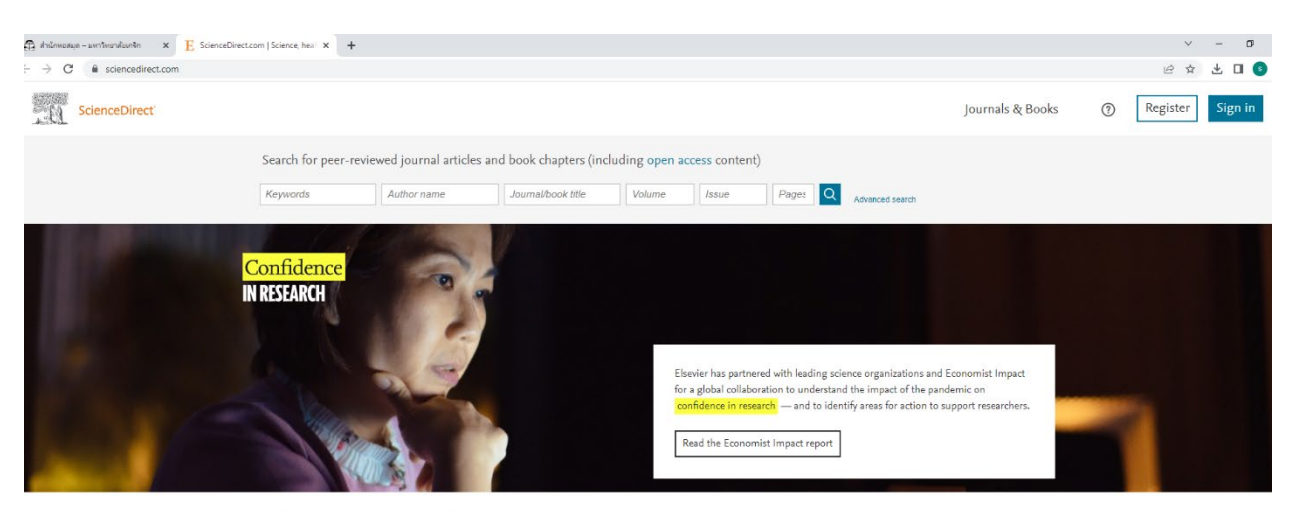

Explore scientific, technical, and medical research on ScienceDirect
Physical Sciences and Engineering Life Sciences Health Sciences Social Sciences and Humanitiles

#### เลือก Register

ใส่ E-mail สำหรับน.ศ

<u>\*รหัสนักศึกษา@student.krirk.ac.th กด</u> Continue (สำหรับนักศึกษาไทย)

\*Passportnumber@student.krirk.ac.th กด Continue (สำหรับนักศึกษาต่างชาติ)

\*\*หมายเหตุ ตรวจสอบบัญชีอีเมลกับฝ่ายไอทีหรืองานทะเบียนคณะ และเชื่อมต่อสัญญาณอินเตอร์เน็ตของ

# มหาวิทยาลัยเกริกเท่านั้น

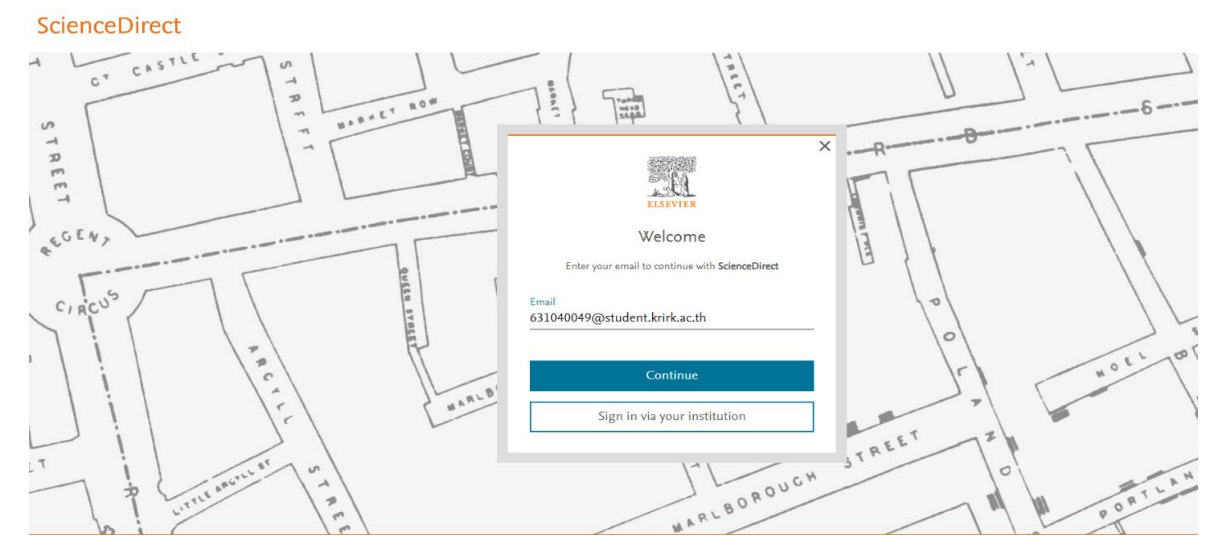

#### ELSEV. ใส่ ชื่อ – นามสกุล Register Create password to register Email 631040049@student.krirk.ac.th ใส่ Password 8 หลัก Given na suttida danklang กด Register เสร็จเรียบร้อย Password ••••• 0 Choose a unique password with minimum 8 characters. Include at least 1 number, a mix of lowercase and uppercase letters and 1 symbol to make your password strong. FAIR Stay signed in (not recom nmended for shared devi Elsevier may send you marketing communications relevant products and events. You can unsubscribe at any t via your Elsevier account By continuing you ag with our Terms Privacy policy. Register

# กรอกข้อมูลใส่ E-mail <u>รหัสนักศึกษา@student.krirk.ac.th</u>

\*สำหรับอาจารย์ เจ้าหน้าที่ เลือก Register

#### ใส่ E-mail สำหรับ อาจารย์ เจ้าหน้าที่

### \*ชื่อ พนักงาน @staff.krirk.ac.th กด Continue

ScienceDirect

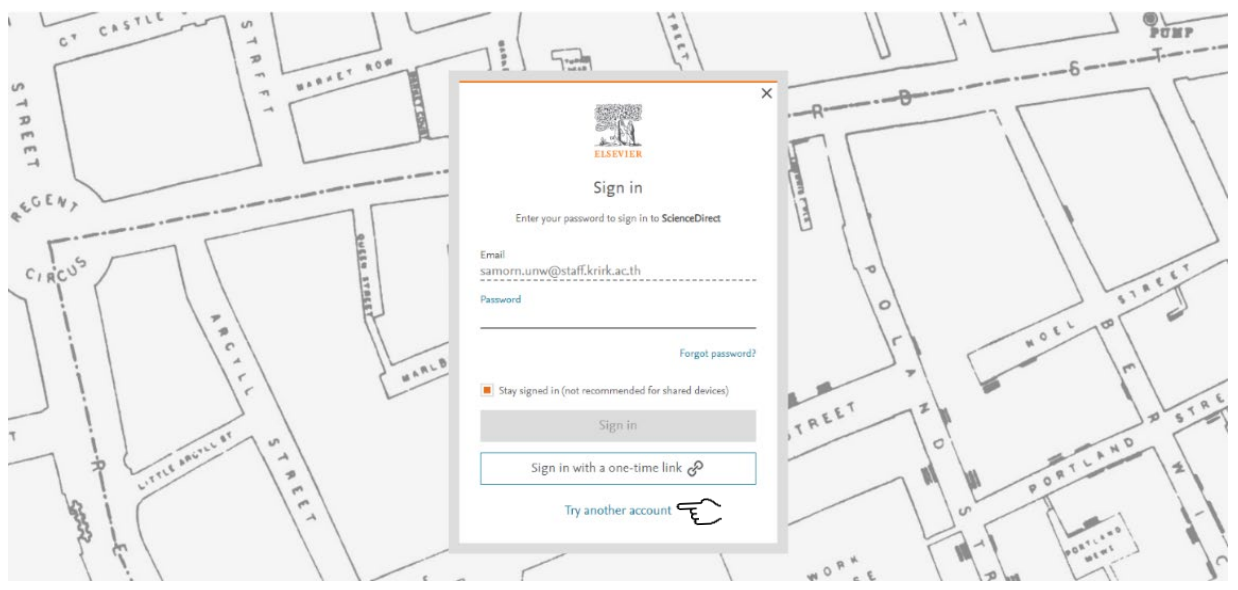

กรอกข้อมูลใส่ E-mail \*พนักงาน @staff.krirk.ac.th

ใส่ 1. ชื่อ - นามสกุล 2.ใส่ Password 8 หลัก 3.กด Register

#### เสร็จเรียบร้อย

การสืบค้นข้อมูล ใส่คำค้น ......

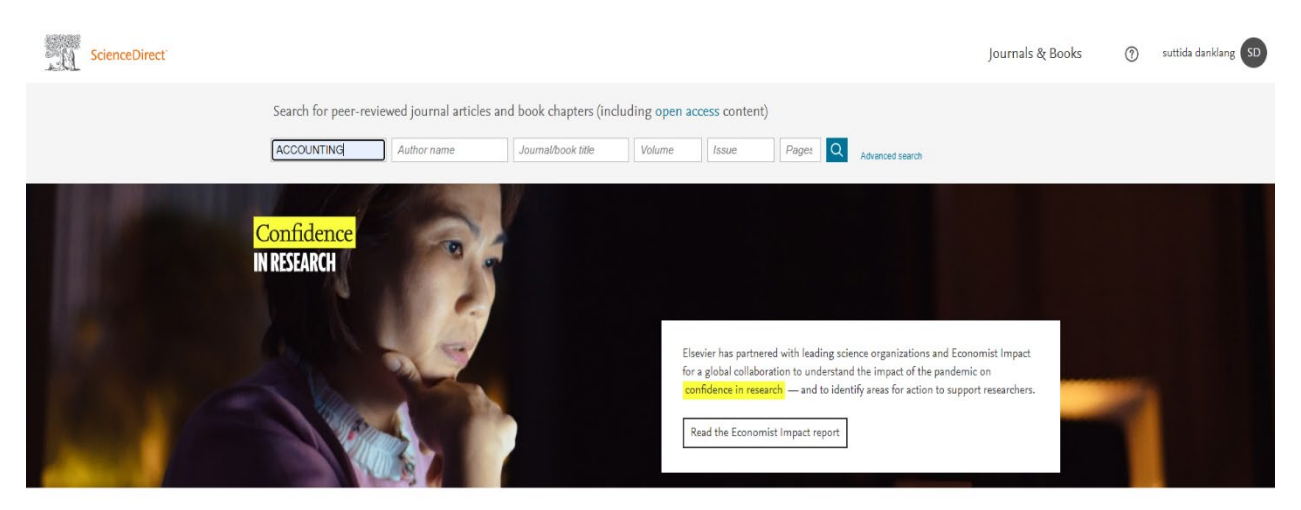

Explore scientific, technical, and medical research on ScienceDirect

# การสืบค้นฐานข้อมูล ScienceDirect ให้ไปที่ฐานข้อมูล ScienceDirect

#### กด Enter เลือกคำที่ต้องการสืบค้น

| 📾 หมายกามกายในแหาร์หอาร์องกรัก - K- 🗙   🛱 สำนักหอกมุด - มหาร์หอาร์องกรัก 🛛 🗴 🗄 ACCOUNTEN | 5-Search   Sciencel × +                                                                                                    | ~ - <b>5</b> ×                                  |
|------------------------------------------------------------------------------------------|----------------------------------------------------------------------------------------------------|-------------------------------------------------|
| ← → C ■ sciencedirect.com/search?qs=ACCOUNTING                                           |                                                                                                    | 🖻 🛧 🔲 💽 🗄                                       |
| ScienceDirect                                                                            |                                                                                                    | Journals & Books ⑦ suttida danklang 🕥           |
|                                                                                          | Find articles with these terms           ACCOUNTING         Q           & Advanced search         Q                                                                                                    |                                                 |
| Suggested publications:                                                                  |                                                                                                    | View all                                        |
| 1,000,000+ results                                                                       | 🔲 搅 Download selected articles 🛛 🚓 Export                                                                                                    | sorted by relevance   date                      |
| Refine by:<br>Years<br>2021<br>2020<br>2019                                              | Encyclopedia     Encyclopedia Counting International Encyclopedia of the Social & Behavioral Sciences (Second Edition), 2015, Amear Bhimani Abstract V Export V Book chapter                                                | Suggested topics  Accounting in Social Sciences |
| Show more 🗸<br>Article type 🕜<br>🔲 Review articles                                       | <ul> <li>Chapter JS: Accounting for growth and productivity in global value chains<br/>Messuing Economic Growth and Productivity, 24 January 2020,<br/>Marcel P. Timmer, Xianjia Ye<br/>Abstract V Export V     </li> </ul> |                                                 |
| ☐ Research erticles<br>☐ Encyclopedia<br>☐ Book Uppters<br>Show more ~                   | Book chapter Book chapter 1 L1: Accounting, Accountability, and Auditing Security and Less Prevention (Seventh Edition), 11 August 2018, Philip P. Puppure Character v. E. Enter v.                                         |                                                 |
| Publication title<br>🛋 🔎 🛱 🧰 💼 🤹 🎼 😨                                                     |                                                                                                    | FEEDBACK 💭 🔍                                    |

# การสืบค้นฐานข้อมูล Web of Science

# \*\*\* หมายเหตุ ใช้ Wi-Fi @krirk.staff เท่านั้น

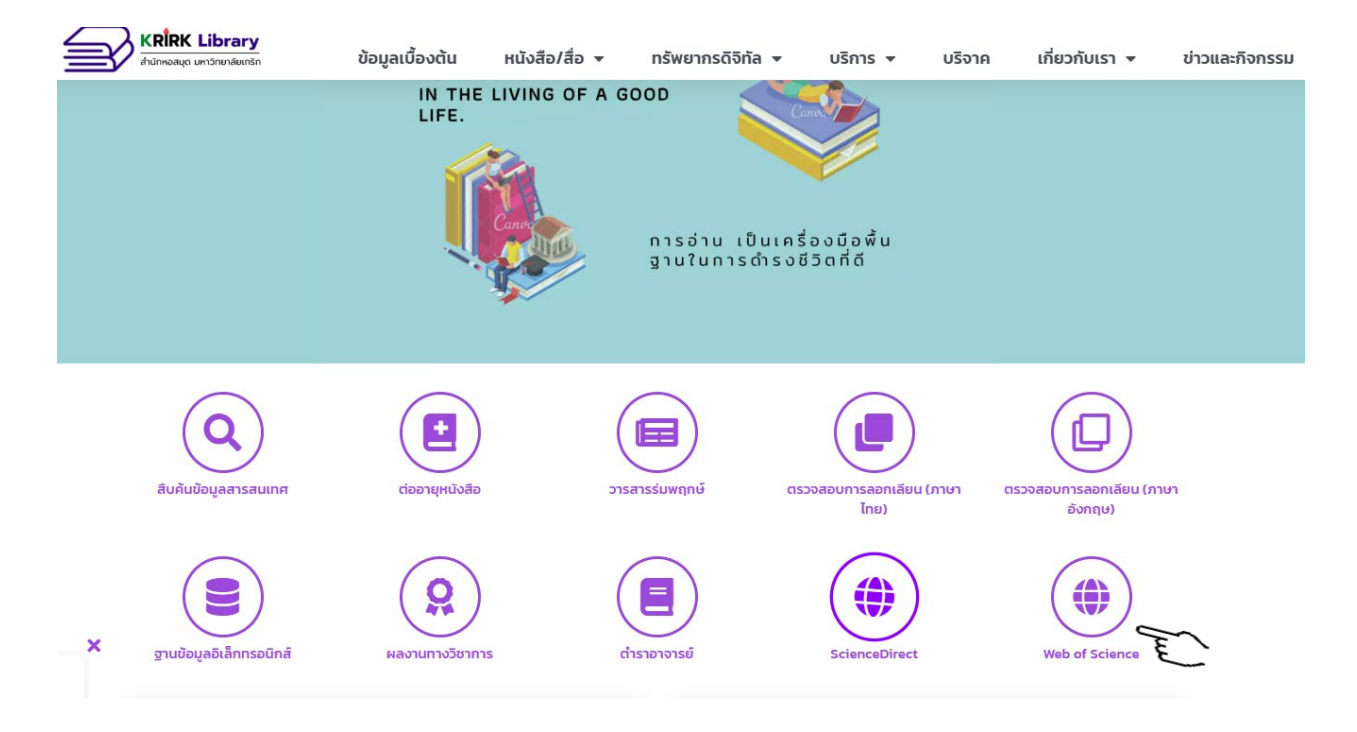

กรอกข้อมูลใส่ @student.krirk.ac.th กรอก Password

ใส่ ชื่อ – นามสกุล เป็นภาษาอังกฤษ

| egister for a FREE web of Science Profile                              |                                                 |
|------------------------------------------------------------------------|-------------------------------------------------|
| Sign in Register                                                       |                                                 |
| Register for your FREE Web of Science                                  | ce profile                                      |
| Claim your place in the world's most trusted citation network          |                                                 |
| word 📀                                                                 |                                                 |
| nter password   Get noticed  Under                                     | rstand citation impact                          |
| Showcase your work in a put cits trusted database of more than profile | tations in context with a<br>that shows you are |
| 15 million researchers more t                                          | than just a number.                             |
| Set credit<br>Track your contributions to                              | time<br>ge one profile that syncs               |
| eMxd S demonstrate your expertise with O visibilit                     | RCID, giving you more<br>ity with less effort.  |
|                                                                        |                                                 |
|                                                                        |                                                 |
| Register                                                               |                                                 |

# รอรับ E-mail เพื่อยืนยัน

\*\*หมายเหตุ ตรวจสอบบัญชีอีเมลกับฝ่ายไอทีหรืองานทะเบียนคณะ และเชื่อมต่อสัญญาณอินเตอร์เน็ตของ

มหาวิทยาลัยเกริกเท่านั้น

#### **Account Registration**

Please click below to verify your email address and activate your account:

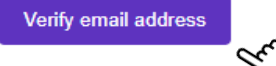

If you have recieved this email in error, you do not need to take any action to cancel the registration process. Your email account will not be acitvated and you will not receive any further emails.

| Have you tried My Research Assistant?                       |              |                   |    |  |  |  |  |  |  |  |
|-------------------------------------------------------------|--------------|-------------------|----|--|--|--|--|--|--|--|
| Bring the power of the Web of Science to your mobile device |              |                   |    |  |  |  |  |  |  |  |
| Download the app                                            |              |                   |    |  |  |  |  |  |  |  |
| Clarivate<br>Acclerating innovation © 2021 Clarivate        | Terms of use | Privacy statement | f¥ |  |  |  |  |  |  |  |

# เข้าสู่ระบบ

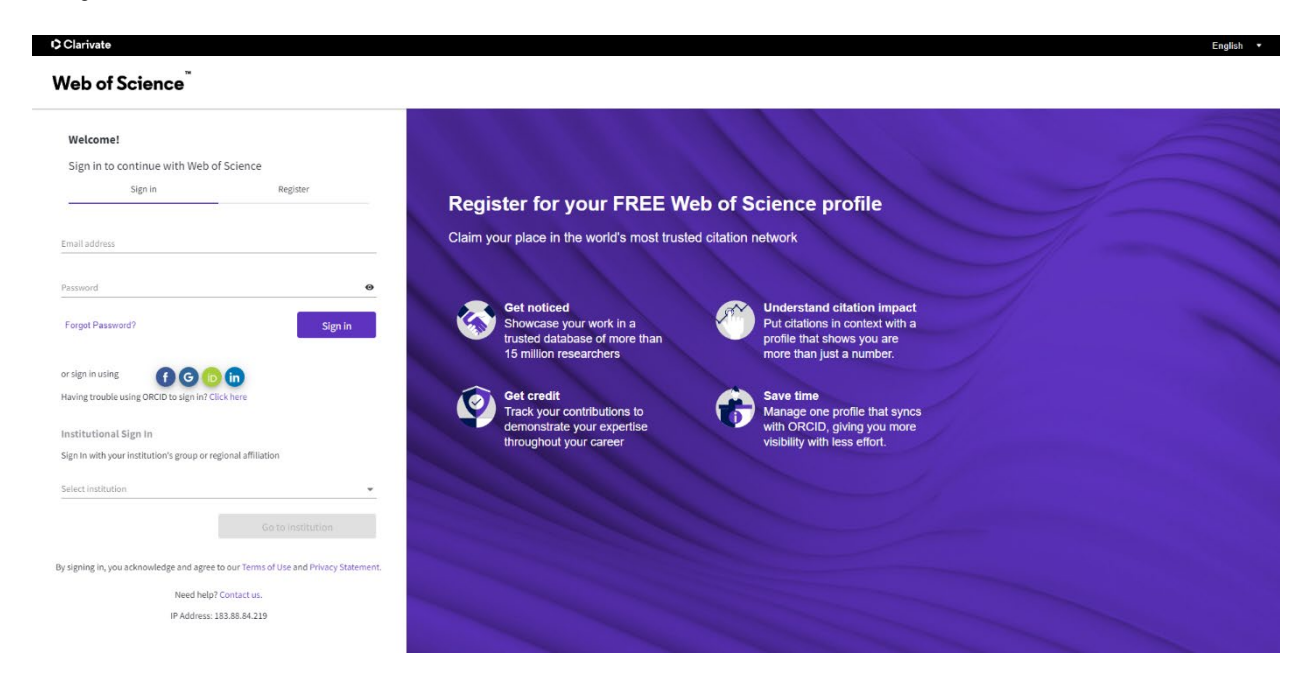

# ค้นหาข้อมูลที่ต้องการ

| Clarivate      |               |                                                      |                                                            |                                                                         |                        | Engli | sh ∽ |
|----------------|---------------|------------------------------------------------------|------------------------------------------------------------|-------------------------------------------------------------------------|------------------------|-------|------|
| Web of Science | Search        |                                                      |                                                            |                                                                         |                        |       |      |
| Web of Science | Search        | DOCUMENTS Name Search Last Name * + Add name variant | •                                                          | RESEARCH<br>First Name and Middle Initial(s)                            | IERS<br>X Clear Search |       |      |
|                | My researcher | Metrics                                              | Welcome<br>Web of Science R<br>View my reser<br>to to home | back,<br>tesearcherID: HSF-2512-2023<br>archer profile<br>agge settings |                        |       | •*?  |

ขั้นตอนการเข้าใช้งาน E-book ของศูนย์หนังสือจุหาฯ CHULA BOOK

ไปที่เว็บไซต์ https://www.chulabook.com/th/home

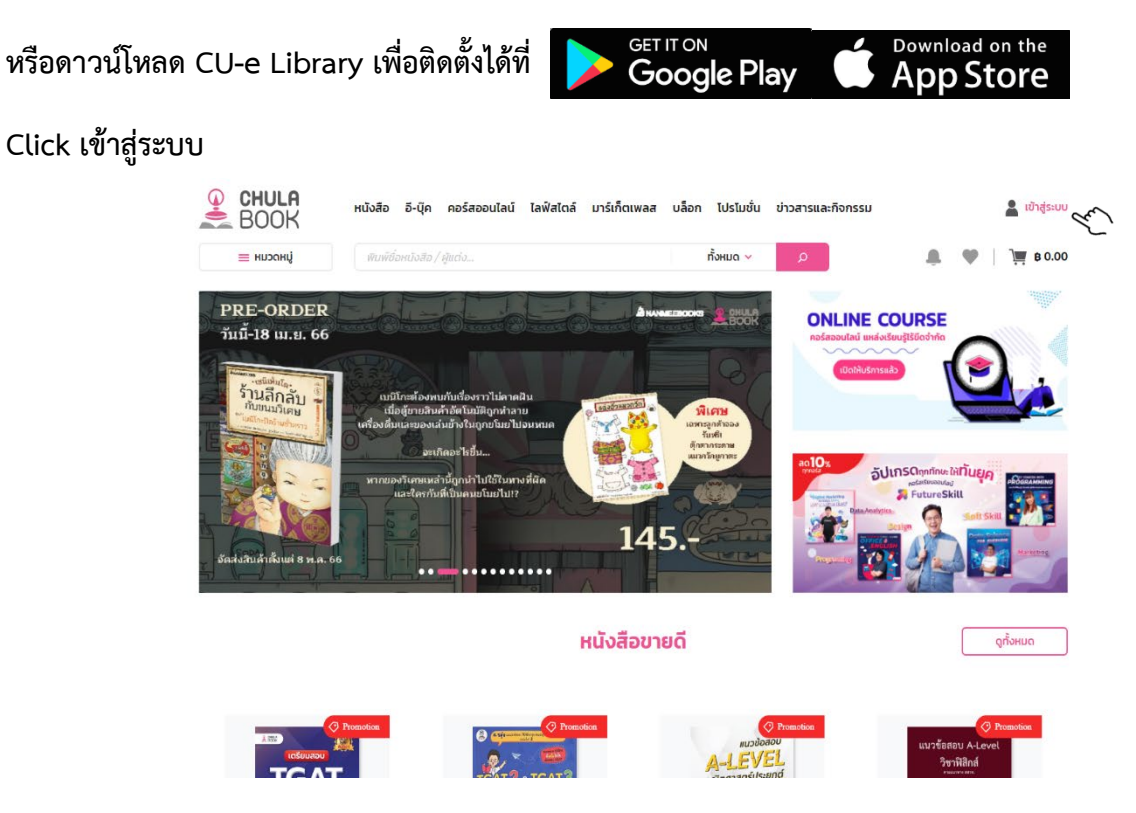

เลือกสมัครสมาชิก

กรอกข้อมูลตามที่ระบุ

ชื่อ-นามสกุล

วัน/เดือน/ปีเกิด

กรอก G-mail กดเพื่อรับรหัสยืนยัน

สร้างรหัสผ่าน

Click สมัครสมาชิก

| enul | LA<br>พิมพ์ชื่อหนังสือ/ผู้แต่ง                                                                 | ทั้งหมด | av ⊘                                                                                         | 💄 เข้าสู่ระบบ 💄                                     | ) <b>B</b> 0.00 |
|------|------------------------------------------------------------------------------------------------|---------|----------------------------------------------------------------------------------------------|-----------------------------------------------------|-----------------|
|      | ช่อ*<br>ช่อ<br>นามสกุล*                                                                        |         |                                                                                              |                                                     |                 |
|      | unuanja<br>Suiño*<br>01 v unsinu v<br>Suizi                                                    | 2547 🗸  | เป็นสมาชิกอยู่แล้วหรือ? เข้าสู่ระบบ ที่นี่ ห                                                 | รือลงทะเบียนด้วย                                    |                 |
|      | โปรดป้อนอีเมลของคุณ                                                                            |         |                                                                                              |                                                     |                 |
|      | กดเพื่อรับรหัสยืนยันอีเมล<br>รหัสผ่าน"                                                         |         | LINE<br>การคลิกที่ปุ่ม สมัครสมาชิก ถือว่าท่านขอมรับ<br><u>นโยบายความเป็นส่วนด้วยองศูนย์ห</u> | ข้อกำหนดและ <u>เงื่อนไข</u><br>แม้งสือจุฬา <u>ฯ</u> |                 |
|      | ກະຄຸບາຣະບຸຣກິລາກັນ<br>ດັນແມ ດັນດີກບາສັນທີ່ໃຫຍ່ ຈີນທີ່ເກັກ ໜ້າວໃຈປ 6 ດັນ ແລະ ຄູນ<br>ແນັກຣສນາຍິກ | ø       |                                                                                              |                                                     |                 |

เมื่อดาวน์โหลดโปรแกรมข้อมูลเรียบร้อยแล้วท่านสามารถยืมอ่านได้ นานครั้งละ 3 วัน เมื่อครบกำหนดระบบจะคืนเองอัตโนมัติ

### ตัวอย่าง

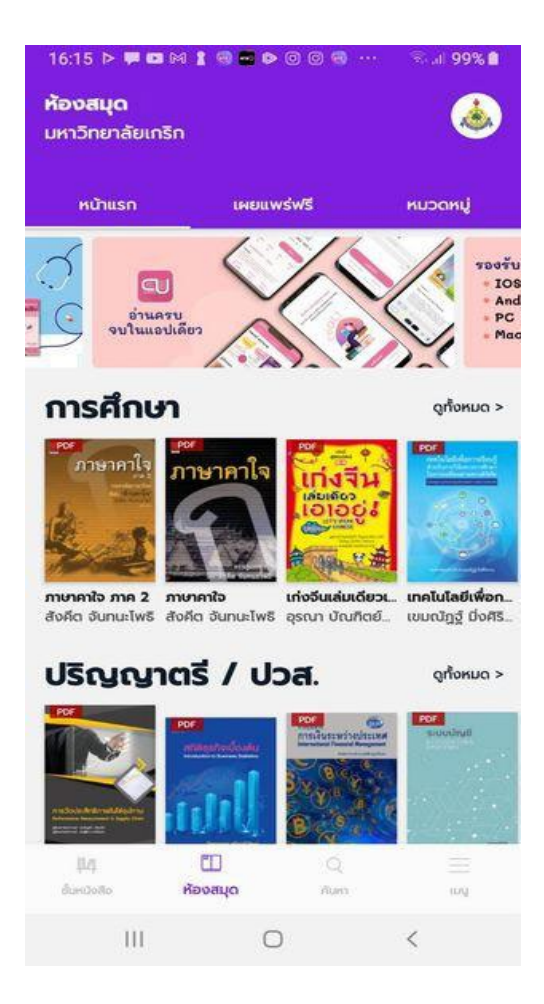

|   | KRÎRK Library<br>สำนักหอสมุด มหาวิทยาลัยเกริก | ข้อมูลเบื้องต้น            | หนังสือ/สื่อ 👻 | ทรัพยากรดิจิทัล 🔻                    | บริการ 👻                      | บริจาค  | เกี่ยวกับเรา 👻 | ข่าวและกิจกรรม |
|---|-----------------------------------------------|----------------------------|----------------|--------------------------------------|-------------------------------|---------|----------------|----------------|
|   |                                               |                            | LIVING OF A G  | 500D<br>การอ่าน เป็นเ<br>ฐานในการดำร | ครื่องมือพื้น<br>งชีวิตที่ถึ  |         |                |                |
|   | Q<br>สิบคันข้อมูลสารสนเทศ                     | сіартų ній хар             | (<br>10        | รสารร่มพฤกษ์                         | ตรวจสอบการลอกเลียน (ภ<br>ไทย) | non ass | องกฤษ)         | n              |
| × | ฐานข้อมูลอิเล็กทรอนิกส์                       | <b>9</b><br>ผลงานทางวิชากา | 5 0            | (1)                                  | ScienceDirect                 |         | Web of Science |                |

# ระบบตรวจสอบการลอกเลียนวรรณกรรมทางวิชาการอักขราวิสุทธิ์

โดย จุฬาลงกรณ์มหาวิทยาลัย

เลือก ตรวจสอบการลอกเลียน (ภาษาไทย)

1.ใส่ E-mail นามสกุลของมหาวิทยาลัย สามารถเข้าไปขอได้ที่หน้าเว็บไซต์ของมหาวิทยาลัย

# 2.จากนั้นเลือกแนบไฟล์และกดยืนยัน

3.เข้าไปเช็คที่ E-mail ที่ตอบกลับมาจากจุฬาฯ

|                                       | A properties marginal A T                                                                                                    |                           |
|---------------------------------------|----------------------------------------------------------------------------------------------------|---------------------------|
| C & Not secure   plaggrat/chola.ac.th |                                                                                                    | \$ 2 A L I &              |
|                                       |                                                                                                    |                           |
|                                       | _                                                                                                    |                           |
|                                       | ຄ                                                                                                    |                           |
|                                       | U                                                                                                    |                           |
|                                       | ວັດແລລັສກຣັ້                                                                                                    |                           |
|                                       | ยายราวสุทธ                                                                                                    |                           |
|                                       | ระบบตรวจสอนการสอกเสียนวรรณกรรมทางวิชาการ                                                                                                    |                           |
|                                       | โดย จุฬาลงกรณ์มหาวิทยาลัย                                                                                                    |                           |
|                                       |                                                                                                    |                           |
|                                       | Email Address                                                                                                    |                           |
|                                       |                                                                                                    |                           |
|                                       | เสียงไฟส์                                                                                                    |                           |
|                                       |                                                                                                    |                           |
|                                       | (budu                                                                                                    |                           |
|                                       |                                                                                                    |                           |
|                                       |                                                                                                    |                           |
|                                       | to ten and the second second s | - 1                       |
| suuenes                               | สุขอกตรงคุณการความข้ออากราวที่กล่างระบาทหาวิทยางกระจะการกับการกระการการการกระการกระการกระการกระการกระการกระการก                                                                                                    | cowimuu                   |
|                                       | รายชื่อสถาบันอุดมศึกษาที่ร่วมสงบามบันทึกข้อทุกสงกว่ามร่วมน้อทางวังาการ                                                                                                    |                           |
|                                       | กังการที่พบประ - ที่แวกับร่างกรัสกรี - กักร่องระเทม - กรวงระเรื่อกับเหล่าน                                                                                                    |                           |
|                                       |                                                                                                    |                           |
|                                       |                                                                                                    |                           |
|                                       |                                                                                                    |                           |
|                                       |                                                                                                    |                           |
|                                       |                                                                                                    |                           |
|                                       |                                                                                                    |                           |
|                                       |                                                                                                    |                           |
|                                       |                                                                                                    |                           |
|                                       |                                                                                                    |                           |
|                                       |                                                                                                    |                           |
|                                       |                                                                                                    |                           |
|                                       |                                                                                                    | 11% Area 0 0 0 0 1 10 100 |

# การสืบค้น e-Journal ให้ไป Click ที่ทรัพยากรดิจิทัล.

Click สำนักหอสมุดจัดซื้อ.

Click e-Journal.

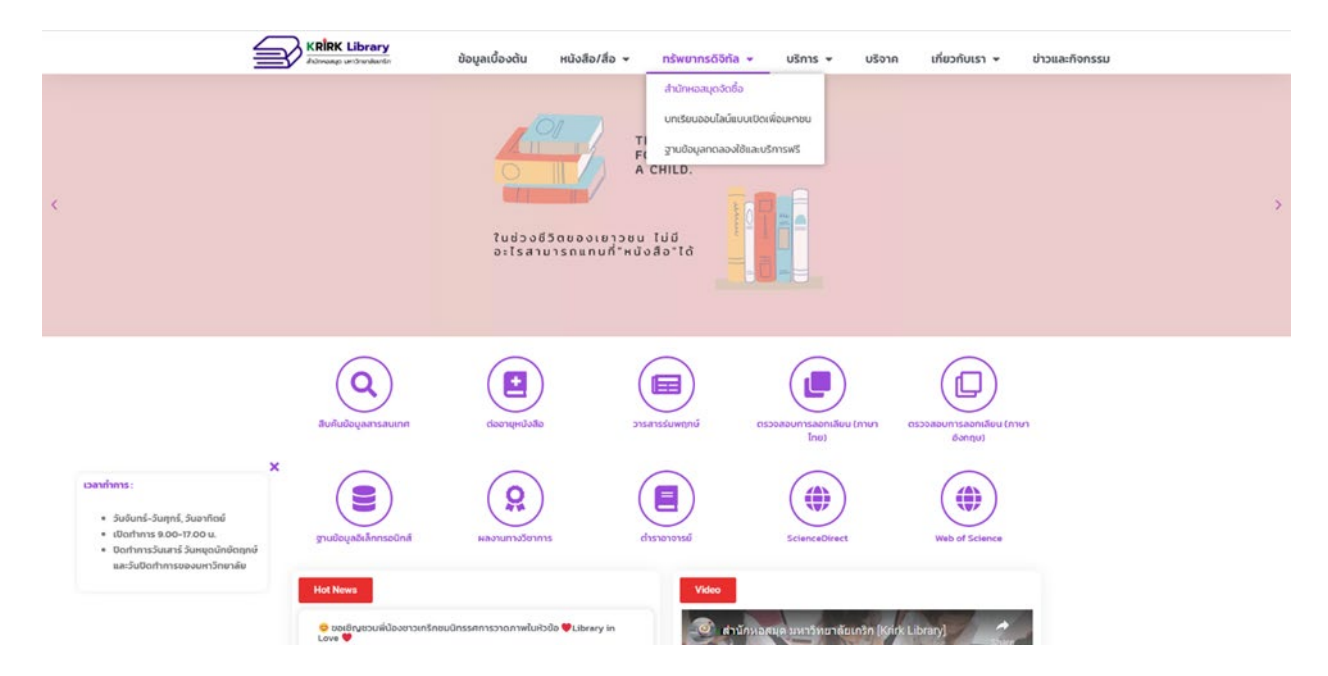

# เลือกวารสารที่ต้องการได้เลย

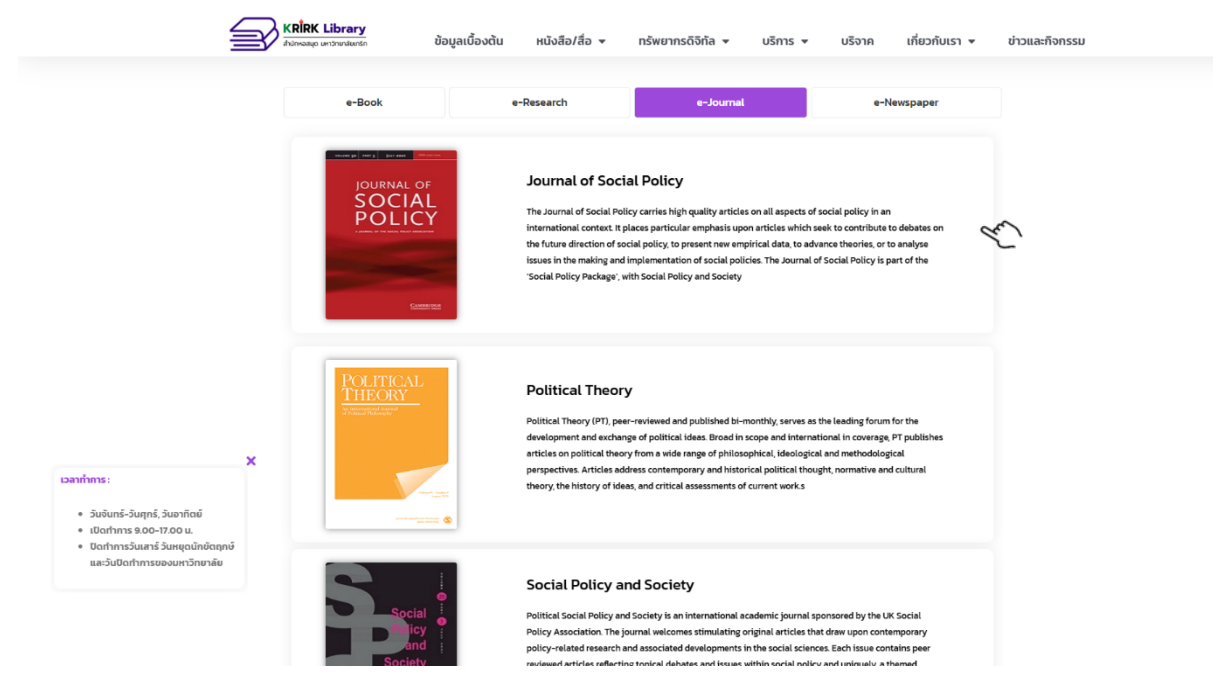

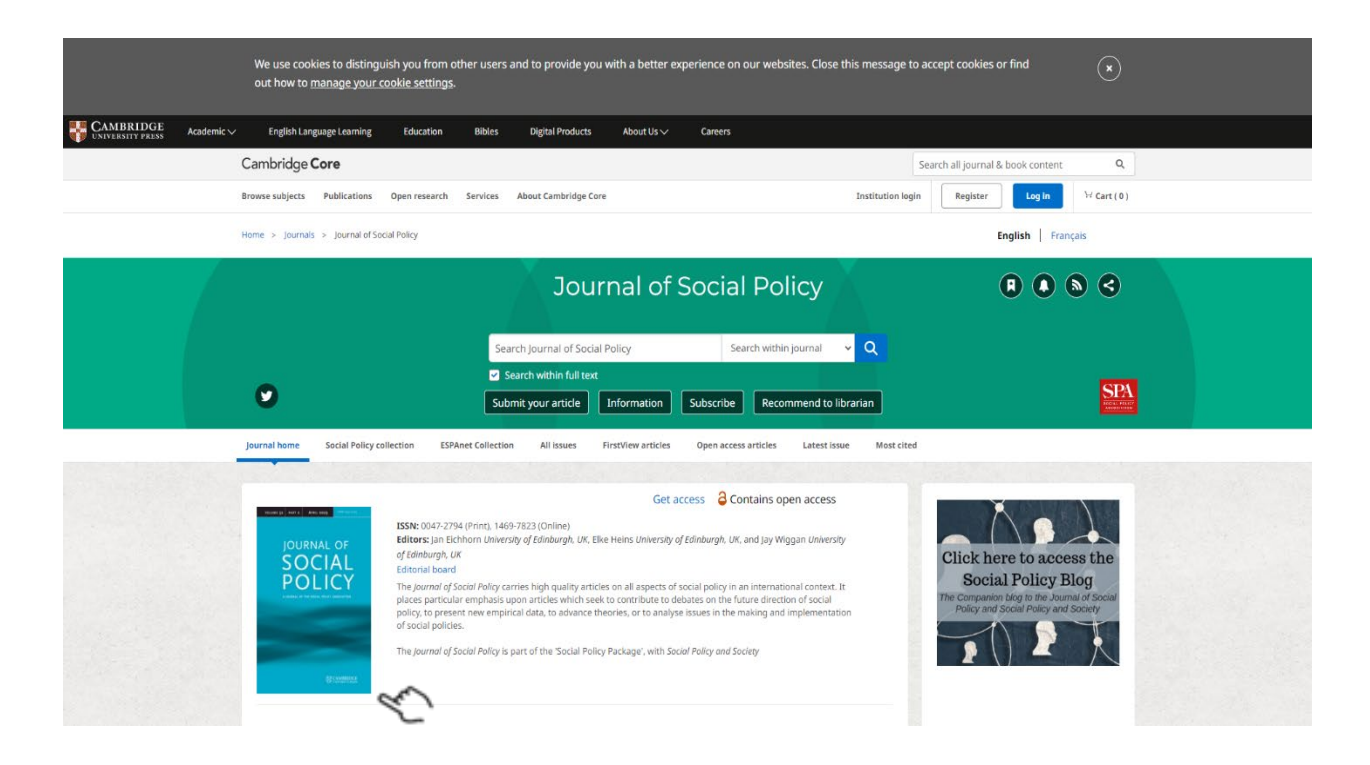

# หนังสือพิมพ์ออนไลน์

#### Click e-Newspaper.

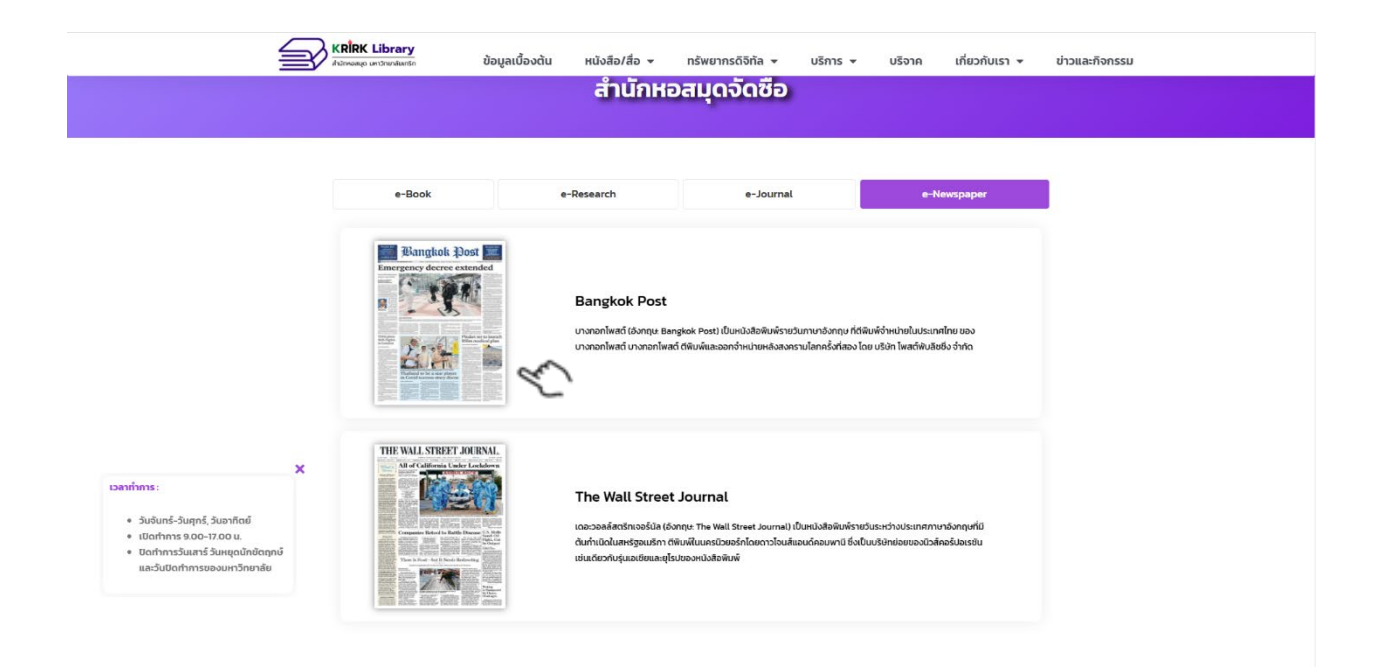